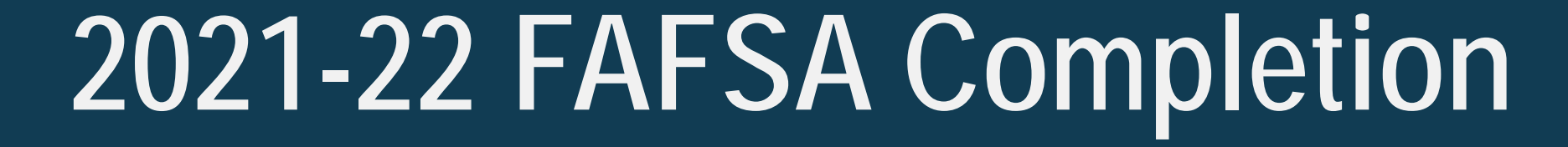

September 2020

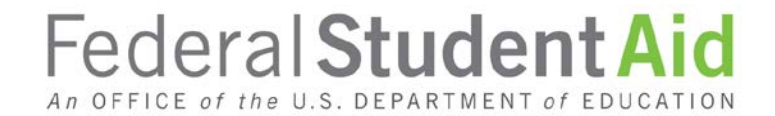

# WWW.STUDENTAID.GOV

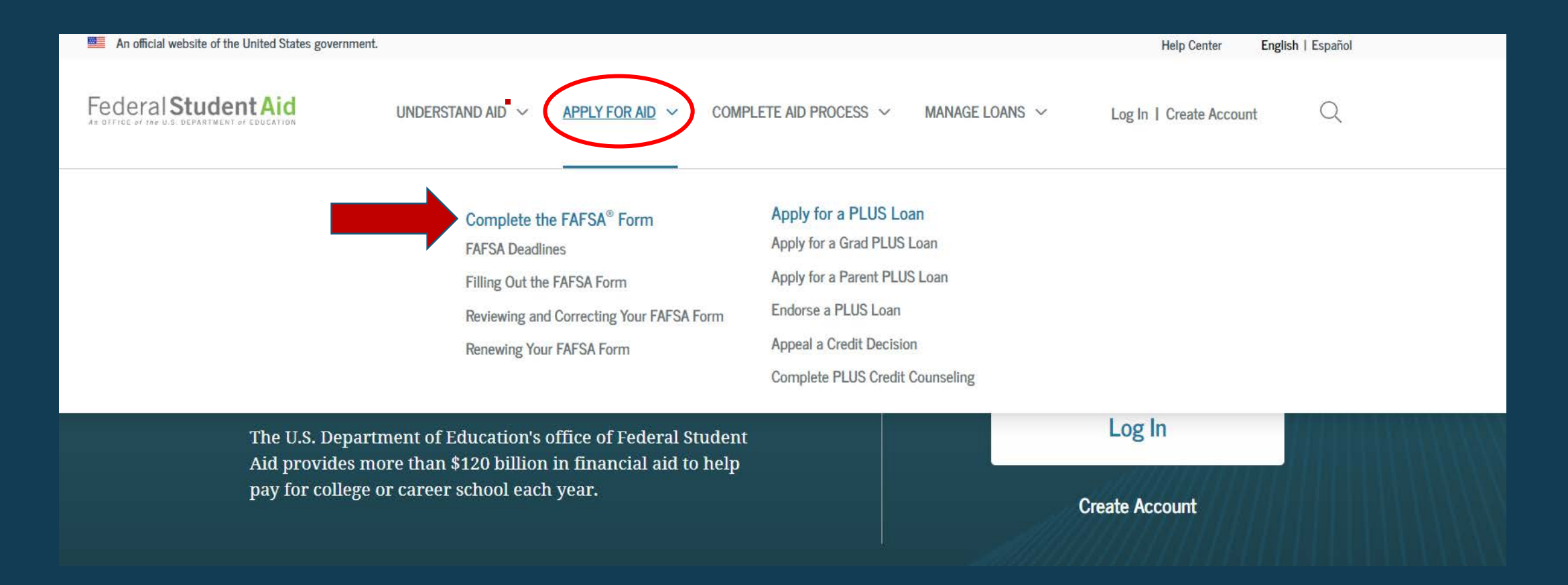

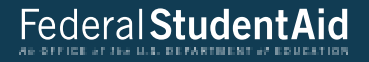

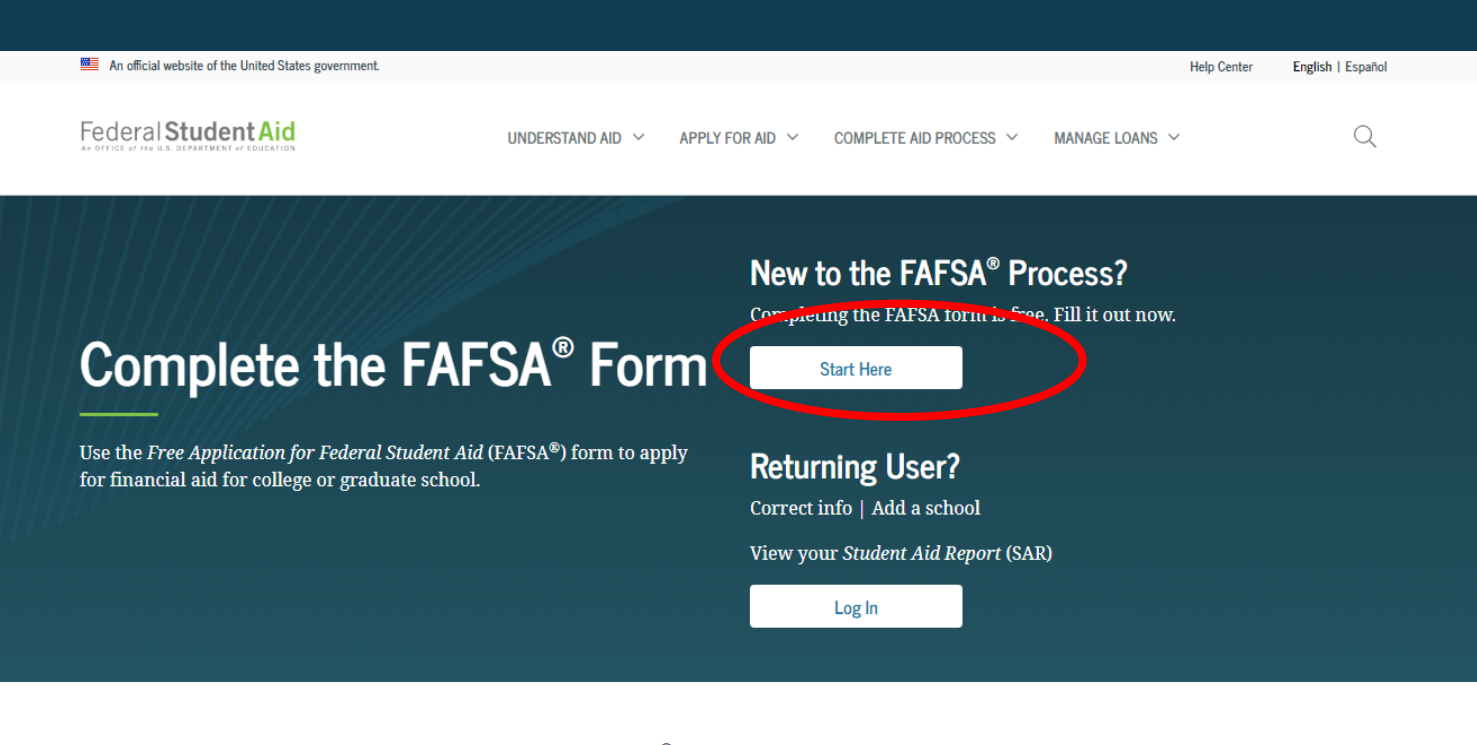

## FAFSA<sup>®</sup> Announcements

#### Changes to Your Family's Financial Situation

If your or your family's financial situation has changed significantly from what is reflected on your federal income tax return (for example, if you've lost a job or otherwise experienced a drop in income), you may be eligible to have your financial aid adjusted. Complete the FAFSA questions as instructed on the application (including the transfer of tax return and income information), submit your FAFSA form, then contact the school you plan to attend to discuss how your current financial situation has changed. Note that the school's decision is final and cannot be appealed to the U.S. Department of Education. Visit <u>StudentAid.gov/coronavirus</u> for more information.

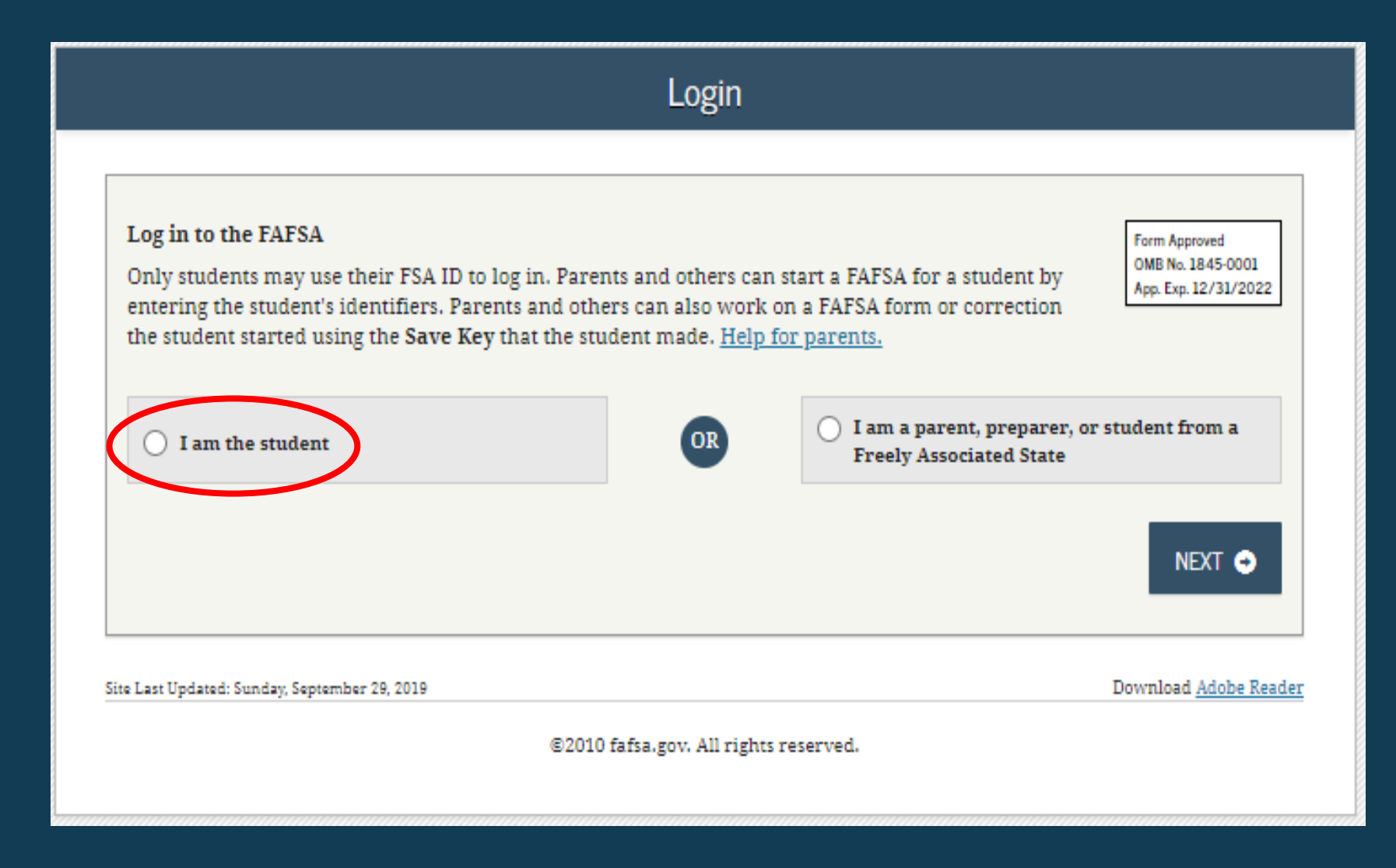

## Login Log in to the FAFSA Form Approved OMB No. 1845-0001 Only students may use their FSA ID to log in. Parents and others can start a FAFSA for a student by App. Exp. 12/31/2022 entering the student's identifiers. Parents and others can also work on a FAFSA form or correction the student started using the Save Key that the student made. Help for parents. 🚫 I am a parent, preparer, or student from a OR I am the student Freely Associated State Do not log in with the FSA ID if you are not the student. Don't have an FSA ID? Create one or login using the student's identifiers. 2 Student's FSA ID Username, E-mail Address, or Mobile Number BenTest2020 Forgot Username 2 The student's FSA ID Password ..... Forgot Password NEXT 🔿 Site Last Updated: Sunday, September 29, 2019 Download Adobe Reader ©2010 fafsa.gov. All rights reserved.

### Disclaimer

#### Warning

You are accessing a U.S. Federal Government computer system intended to be solely accessed by individual users expressly authorized to access the system by the U.S. Department of Education. Usage may be monitored, recorded, and/or subject to audit. For security purposes and in order to ensure that the system remains available to all expressly authorized users, the U.S. Department of Education monitors the system to identify unauthorized users. Anyone using this system expressly consents to such monitoring and recording. Unauthorized use of this information system is prohibited and subject to criminal and civil penalties. Except as expressly authorized by the U.S. Department of Education, unauthorized attempts to access, obtain, upload, modify, change, and/or delete information on this system are strictly prohibited and are subject to criminal prosecution under 18 U.S.C. § 1030, and other applicable statutes, which may result in fines and imprisonment. For purposes of this system, unauthorized access includes, but is not limited to:

- Any access by an employee or agent of a commercial entity, or other third party, who is not the individual user, for purposes of commercial advantage or private financial gain (regardless of whether the commercial entity or third party is providing a service to an authorized user of the system); and
- Any access in furtherance of any criminal or tortious act in violation of the Constitution or laws of the United States or any state.
- If system monitoring reveals information indicating possible criminal activity, such evidence may be provided to law enforcement personnel.

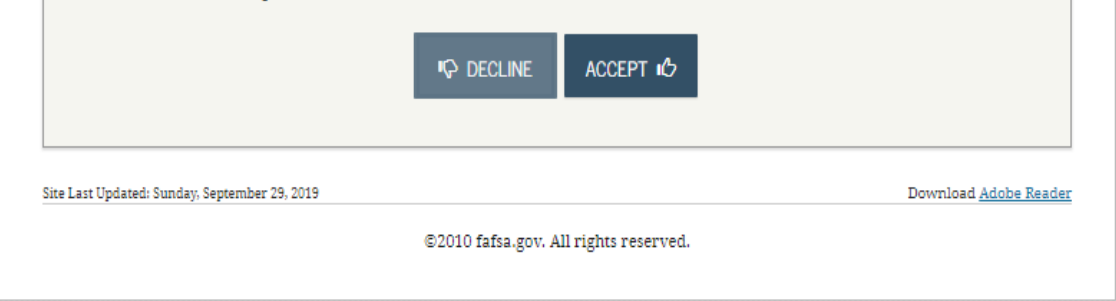

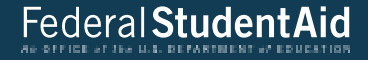

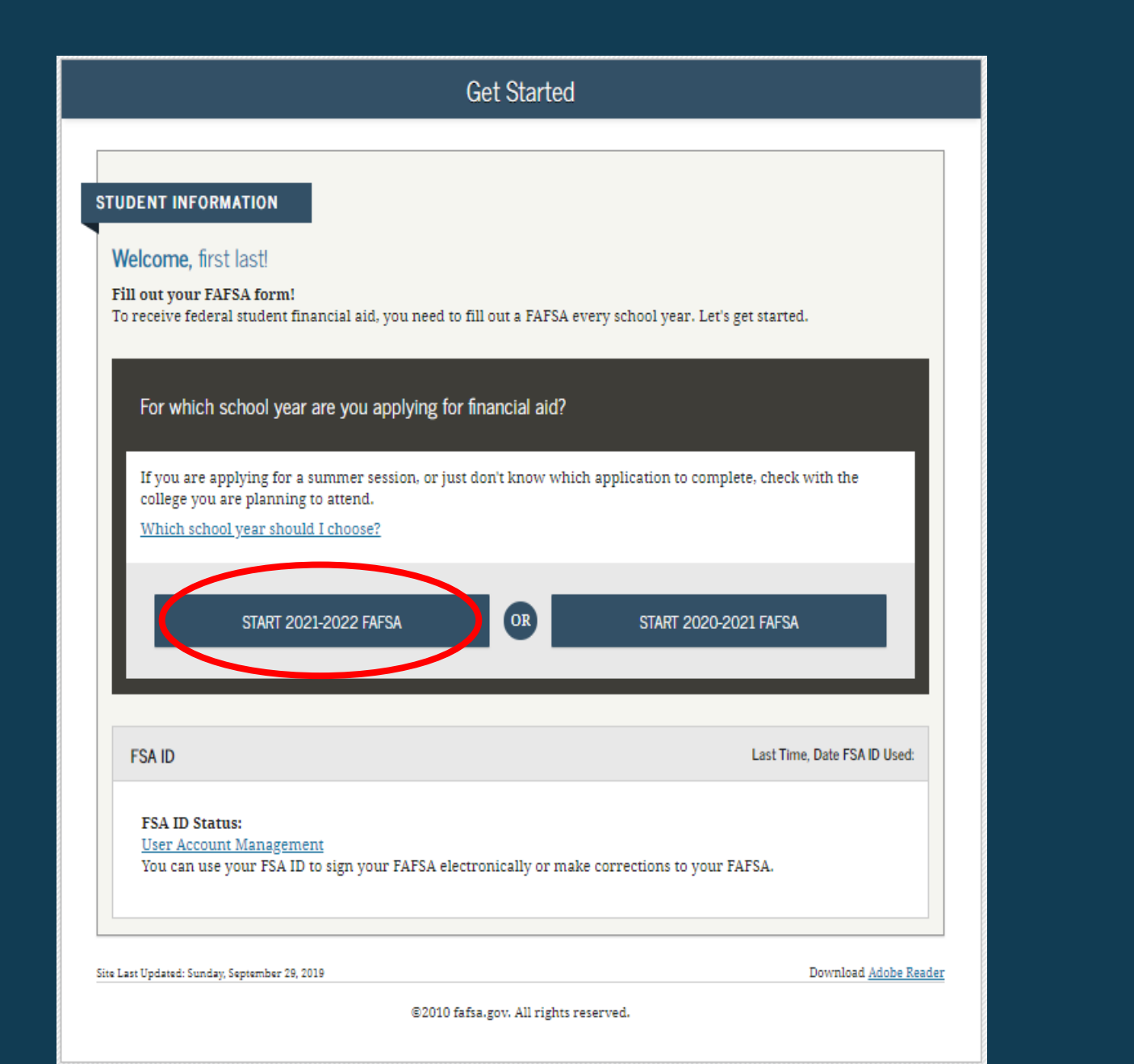

# Can by anything that you will remember!

| Start Student's 2021-2022                                                 | ? FAFSA                                   |
|---------------------------------------------------------------------------|-------------------------------------------|
|                                                                           |                                           |
|                                                                           | Form Approved                             |
|                                                                           | OMB No. 1845-0001<br>App. Exp. 12/31/2022 |
| The Save Key is for temporary use for you or your parent to return and co | mplete this specific FAFSA.               |
| Create a Save Key                                                         | 2                                         |
|                                                                           |                                           |
| De enter Seve Ver                                                         |                                           |
| Re-enter Save Rey                                                         |                                           |
|                                                                           |                                           |
|                                                                           |                                           |
|                                                                           | I MY FAFSA NEXT I                         |
|                                                                           |                                           |
| te Last Updated: Sunday, September 29, 2019                               | Download <u>Adobe Reader</u>              |
| ©2010 fafsa.gov. All rights reserv                                        | ed.                                       |
|                                                                           |                                           |

# Introduction - 2021-2022 FAFSA STUDENT INFORMATION >Expand All > How can I get help completing my FAFSA? Get help with each FAFSA question by clicking on the Help (?) icon. You can also search FAFSA Help or view the FAFSA Help page. > How many steps does it take to complete? > How long will it take to complete? > Can I save my FAFSA if I can't finish it? > Documents needed to complete the FAFSA > Signing the FAFSA > FAFSA on the Web Security and Privacy NEXT 😔 Site Last Updated: Sunday, September 27, 2020 Download Adobe Reader ©2010 fafsa.gov. All rights reserved.

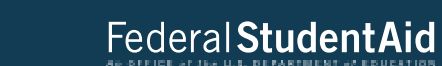

Personal Information for Student Student Parent Student Dependency Parent Sign & Submit Confirmation School Selection Demographics Status Financials Financials Demographics STUDENT INFORMATION Application was successfully saved. Because the FAFSA belongs to the student, "you" and "your" always (unless otherwise noted) refer to the student. Your Social Security Number 472-20-2020 ? Your first name first ? Your middle initial ? Your last name last ? Your date of birth (======) 06/06/2000 PREVIOUS NEXT 🔿 Site Last Updated: Sunday, September 29, 2019 Download Adobe Reader ©2010 fafsa.gov. All rights reserved.

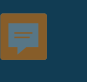

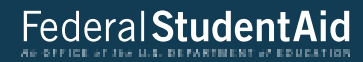

|   |                         |                         | S                    | tudent E-ma            | il and Pho           | ne                    |               |                           |
|---|-------------------------|-------------------------|----------------------|------------------------|----------------------|-----------------------|---------------|---------------------------|
|   | Student<br>Demographics | School Selection        | Dependency<br>Status | Parent<br>Demographics | Parent<br>Financials | Student<br>Financials | Sign & Submit | Confirmation              |
|   | STUDENT INF             | ORMATION                |                      |                        |                      |                       |               |                           |
|   | Your e-mail a           | address                 |                      |                        |                      |                       |               | ?                         |
|   | test@yaito              | 0.00111                 |                      |                        |                      |                       |               |                           |
|   | Re-enter you            | r e-mail address        |                      |                        |                      |                       |               | 2                         |
|   | test@yaho               | o.com                   |                      |                        |                      |                       |               |                           |
|   | Your telepho            | ne number               |                      |                        |                      |                       |               | 2                         |
|   | (594) 594-9             | 5945                    |                      |                        |                      |                       |               |                           |
|   |                         |                         |                      |                        |                      | _                     |               |                           |
|   |                         |                         |                      |                        |                      | •                     | PREVIOUS      | NEXT 🔿                    |
|   |                         |                         |                      |                        |                      |                       |               |                           |
| l |                         |                         |                      |                        |                      |                       |               |                           |
| S | Site Last Updated: Su   | inday, September 29, 20 | 19                   |                        |                      |                       | Dowr          | uload <u>Adobe Reader</u> |
|   |                         |                         |                      | ©2010 fafsa.gov. A     | ll rights reserved   | l.                    |               |                           |
|   |                         |                         |                      |                        |                      |                       |               |                           |

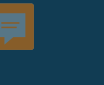

|                         |                         |                      | Student                | Address              |                       |               |                          |
|-------------------------|-------------------------|----------------------|------------------------|----------------------|-----------------------|---------------|--------------------------|
| Student<br>Demographics | School Selection        | Dependency<br>Status | Parent<br>Demographics | Parent<br>Financials | Student<br>Financials | Sign & Submit | Confirmation             |
| STUDENT INF             | ORMATION                |                      |                        |                      |                       |               |                          |
| Your permar             | ient mailing addr       | ess (include ap      | t. number)             |                      |                       |               | 2                        |
| 123 Oakda               | le Dr.                  |                      |                        |                      |                       |               |                          |
| Your city (an           | d country if not l      | J.S.)                |                        |                      |                       |               | 2                        |
| Coralville              |                         |                      |                        |                      |                       |               |                          |
| Your state              |                         |                      |                        |                      |                       |               | 2                        |
| Iowa                    |                         |                      |                        |                      |                       |               | •                        |
| Your ZIP cod            | e                       |                      |                        |                      |                       |               | 2                        |
| 52317                   |                         |                      |                        |                      |                       |               |                          |
|                         |                         |                      |                        |                      |                       | PREVIOUS      | NEXT O                   |
| Site Last Updated: Su   | ınday, September 29, 20 | 19                   |                        |                      |                       | Down          | load <u>Adobe Reader</u> |
|                         |                         |                      | ©2010 fafsa.gov. A     | ll rights reserved   | l.                    |               |                          |
|                         |                         |                      |                        |                      |                       |               |                          |

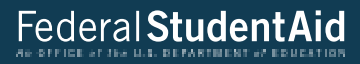

|                         |                        | Stud                 | ent Residen            | cy and Elig          | ibility               |               |                          |
|-------------------------|------------------------|----------------------|------------------------|----------------------|-----------------------|---------------|--------------------------|
| Student<br>Demographics | School Selection       | Dependency<br>Status | Parent<br>Demographics | Parent<br>Financials | Student<br>Financials | Sign & Submit | Confirmation             |
| STUDENT INF             | ORMATION               | least 5 vears?       |                        |                      |                       |               | ?                        |
| • Yes<br>Are you a U.S  | O No<br>3. citizen?    |                      |                        |                      |                       |               | ?                        |
| Yes, I am a             | a U.S. citizen (or     | U.S. nationa         | 1)                     |                      |                       |               | •                        |
|                         |                        |                      |                        |                      |                       | PREVIOUS      | NEXT O                   |
| Site Last Updated: Su   | nday, September 29, 20 | 19                   |                        |                      |                       | Down          | load <u>Adobe Reader</u> |
|                         |                        |                      | ©2010 fafsa.gov. A     | ll rights reserved   | l.                    |               |                          |

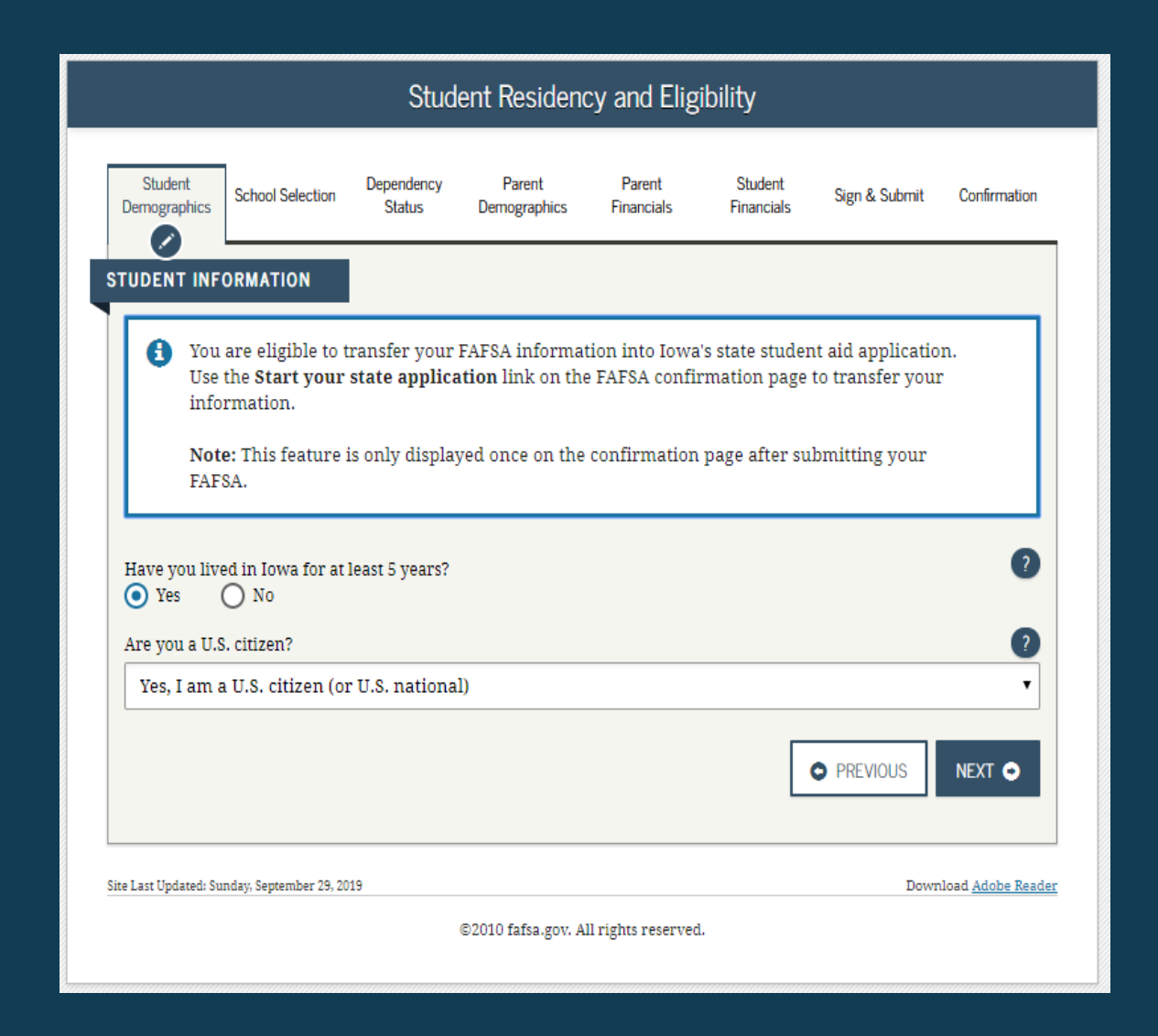

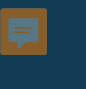

|                                       | Student Education                                |                                    |                                         |                                    |                       |               |                          |  |  |  |  |
|---------------------------------------|--------------------------------------------------|------------------------------------|-----------------------------------------|------------------------------------|-----------------------|---------------|--------------------------|--|--|--|--|
| Student<br>Demographics               | School Selection                                 | Dependency<br>Status               | Parent<br>Demographics                  | Parent<br>Financials               | Student<br>Financials | Sign & Submit | Confirmation             |  |  |  |  |
| STUDENT INF                           | ORMATION                                         |                                    |                                         |                                    |                       |               |                          |  |  |  |  |
| What will yo                          | our high school co                               | mpletion statu                     | s be when you be                        | egin college in t                  | he 2020-2021 s        | chool year?   | ?                        |  |  |  |  |
| High scho                             | ool diploma                                      |                                    |                                         |                                    |                       |               | •                        |  |  |  |  |
| What college                          | e degree or certifi                              | cate will you be                   | e working on wh                         | en you begin th                    | e 2020-2021 scl       | hool year?    | ?                        |  |  |  |  |
| 1st bache                             | lor's degree                                     |                                    |                                         |                                    |                       |               | •                        |  |  |  |  |
| Will you hav<br>O Yes<br>What will yo | ve your first bache<br>No<br>Nur college grade l | elor's degree be<br>evel be when 3 | efore you begin th<br>you begin the 202 | he 2020-2021 sc<br>0-2021 school y | hool year?<br>'ear?   |               | •                        |  |  |  |  |
| Never att                             | ended college/1s                                 | t yr.                              |                                         |                                    |                       |               | •                        |  |  |  |  |
| Are you inte                          | rested in being co<br>No o I                     | nsidered for w<br>Don't know       | ork-study?                              |                                    |                       |               | ?                        |  |  |  |  |
|                                       |                                                  |                                    |                                         |                                    |                       | PREVIOUS      | NEXT 🔿                   |  |  |  |  |
| Site Last Updated: S                  | unday, September 29, 20                          | 19                                 |                                         |                                    |                       | Down          | load <u>Adobe Reader</u> |  |  |  |  |
|                                       |                                                  |                                    | ©2010 fafsa.gov. Al                     | ll rights reserved                 |                       |               |                          |  |  |  |  |
|                                       |                                                  |                                    |                                         |                                    |                       |               |                          |  |  |  |  |

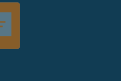

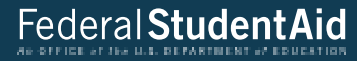

Student Selective Service Student Dependency Student Parent Parent School Selection Sign & Submit Confirmation Demographics Status Demographics Financials Financials Ø STUDENT INFORMATION 2 Are you male or female? Male O Female Most male citizens and male immigrants must register with the Selective Service System to receive federal student aid. ? Are you registered with the Selective Service System? 🔵 Yes 💿 No 2 Do you want us to register you with the Selective Service System? Yes O No C PREVIOUS NEXT 🔿 Site Last Updated: Sunday, September 29, 2019 Download Adobe Reader ©2010 fafsa.gov. All rights reserved.

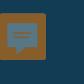

|                              | ç                                                                               | Student Driv                                                                                                    | er's Licens                                                                                                    | e                                                                                                    |                                                                                                    |                                                                                                    |
|------------------------------|---------------------------------------------------------------------------------|----------------------------------------------------------------------------------------------------|----------------------------------------------------------------------------------------------------|----------------------------------------------------------------------------------------------------|----------------------------------------------------------------------------------------------------|----------------------------------------------------------------------------------------------------|
| School Selection             | Dependency<br>Status                                                            | Parent<br>Demographics                                                                                               | Parent<br>Financials                                                                                                    | Student<br>Financials                                                                                                    | Sign & Submit                                                                                                    | Confirmation                                                                                                    |
| DRMATION<br>license number ( | (if you have on                                                                 | le)                                                                                                    |                                                                                                    |                                                                                                    |                                                                                                    | 2                                                                                                    |
| license state                |                                                                                 |                                                                                                    |                                                                                                    |                                                                                                    |                                                                                                    | 2                                                                                                    |
|                              |                                                                                 |                                                                                                    |                                                                                                    | (                                                                                                    | PREVIOUS                                                                                                    | NEXT 🗢                                                                                                    |
| nday, September 29, 20       | 19                                                                              | ©2010 fafsa.gov. A                                                                                                   | ll rights reserved                                                                                                    |                                                                                                    | Dowr                                                                                                    | iload <u>Adobe Reader</u>                                                                                                    |
|                              | School Selection ORMATION license number ( license state nday, September 29, 20 | School Selection Dependency<br>Status ORMATION license number (if you have on license state nday, September 29, 2019 | School Selection Dependency Parent<br>School Selection Dependency Parent<br>Demographics<br>ORMATION<br>license number (if you have one)<br>license state | School Selection       Dependency<br>Status       Parent<br>Demographics       Parent<br>Financials         ORMATION       Iteense number (if you have one)       Iteense state       Iteense state         Inday, September 29, 2019       ©2010 fafsa.gov. All rights reserved | School Selection       Dependency<br>Status       Parent<br>Demographics       Parent<br>Financials       Student<br>Financials         ORMATION       Iteense number (if you have one)       Iteense state       Iteense state       Iteense state | School Selection Dependency Parent Parent Student Sign & Submit<br>School Selection Dependency Demographics Pinancials Financials Sign & Submit<br>ORMATION<br>license number (if you have one)<br>license state |

# If you do not know your number, just click the next button.

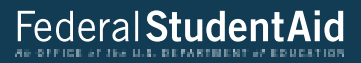

|                         | Stude                          | ent Foster           | Care and Pa            | rent Educa           | ition Comp            | oletion       |                           |
|-------------------------|--------------------------------|----------------------|------------------------|----------------------|-----------------------|---------------|---------------------------|
| Student<br>Demographics | School Selection               | Dependency<br>Status | Parent<br>Demographics | Parent<br>Financials | Student<br>Financials | Sign & Submit | Confirmation              |
| STUDENT INF             | ORMATION                       | e vou at anv tir     | ne in the foster c     | are system?          |                       |               | ?                         |
| Yes<br>Highest scho     | No<br>No completed by I        | Parent 1             |                        | -                    |                       |               | 2                         |
| Highest scho            | ool completed by I<br>r bevond | Parent 2             |                        |                      |                       |               | 2                         |
|                         | ,                              |                      |                        |                      |                       | PREVIOUS      | NEXT 🔿                    |
| Site Last Updated: St   | unday, September 29, 20        | 19                   |                        |                      |                       | Down          | nload <u>Adobe Reader</u> |
|                         |                                |                      | ©2010 fafsa.gov. A     | ll rights reserved   | i.                    |               |                           |

| Search for High School                                                                      |                                |                      |                        |                      |                       |                 |                           |  |  |  |
|---------------------------------------------------------------------------------------------|--------------------------------|----------------------|------------------------|----------------------|-----------------------|-----------------|---------------------------|--|--|--|
| Student<br>Demographics                                                                     | School Selection               | Dependency<br>Status | Parent<br>Demographics | Parent<br>Financials | Student<br>Financials | Sign & Submit   | Confirmation              |  |  |  |
| UDENT INFO                                                                                  | ORMATION                       |                      |                        |                      |                       |                 |                           |  |  |  |
| 📀 Appl                                                                                      | ication was su                 | ccessfully sav       | ed.                    |                      |                       |                 |                           |  |  |  |
| Beca<br>refer                                                                               | use the FAFSA<br>to the studen | belongs to the       | e student, "you"       | and "your" al        | ways (unless          | otherwise noted | ł)                        |  |  |  |
| <ul> <li>Enter the name, city, and state of your high school, then click Search.</li> </ul> |                                |                      |                        |                      |                       |                 |                           |  |  |  |
| What is the na                                                                              | ame of your hig                | h school?            |                        |                      |                       |                 |                           |  |  |  |
| West                                                                                        |                                |                      |                        |                      |                       |                 |                           |  |  |  |
| In what city is                                                                             | s your high scho               | ol located?          |                        |                      |                       |                 |                           |  |  |  |
| Iowa City                                                                                   |                                |                      |                        |                      |                       |                 |                           |  |  |  |
| In what state :                                                                             | is your high sch               | ool located?         |                        |                      |                       |                 |                           |  |  |  |
| 10004                                                                                       |                                |                      |                        | SEAF                 | ксн Q С               | PREVIOUS        | NEXT •                    |  |  |  |
|                                                                                             |                                |                      |                        |                      |                       |                 |                           |  |  |  |
| e Last Updated: Sur                                                                         | ıday, September 29, 20         | 019                  |                        |                      |                       | Down            | lload <u>Adobe Reader</u> |  |  |  |

|                         |                                                                                                    | Hi                           | gh School S               | earch Resu             | lts                   |                   |                          |  |  |  |  |
|-------------------------|----------------------------------------------------------------------------------------------------|------------------------------|---------------------------|------------------------|-----------------------|-------------------|--------------------------|--|--|--|--|
| Student<br>Demographics | School Selection                                                                                                    | Dependency<br>Status         | Parent<br>Demographics    | Parent<br>Financials   | Student<br>Financials | Sign & Submit     | Confirmation             |  |  |  |  |
| STUDENT IN              | FORMATION                                                                                                    |                              |                           |                        |                       |                   |                          |  |  |  |  |
| B We scl                | e found 31 results t<br>tool to add it to yo                                                                                                    | hat meet yo<br>ur applicatio | our criteria. Clic<br>on. | k the <b>Select</b> li | nk next to th         | e correct high    |                          |  |  |  |  |
| To                      | narrow your resu<br>tter clarify your re                                                                                                    | lts click Nev<br>quest.      | v <b>Search</b> and cl    | nange the info         | rmation in th         | e entry fields to |                          |  |  |  |  |
| If                      | If your high school is not listed, click <b>Next</b> to continue and make sure the high school name, city and state have all been entered correctly. |                              |                           |                        |                       |                   |                          |  |  |  |  |
| Search R                | esults: 1 to 31 of 31.                                                                                                    |                              |                           |                        |                       |                   |                          |  |  |  |  |
| SELECT                  | School Name:<br>City: Sioux City                                                                                                    | West High S<br>,             | chool                     |                        |                       |                   | Â                        |  |  |  |  |
| SELECT                  | School Name:<br>City: Iowa City                                                                                                    | West Senior                  | High School               |                        |                       |                   |                          |  |  |  |  |
| SELECT                  | School Name:<br>City: Davenpor                                                                                                    | West High S<br>t             | chool                     |                        |                       |                   |                          |  |  |  |  |
| SELECT                  | School Name:<br>City: Waterloo                                                                                                    | West High S                  | chool                     |                        |                       |                   |                          |  |  |  |  |
|                         | School Name:                                                                                                    | West Bend-1                  | mallard High So<br>««     | chool<br>» »»          |                       |                   | -                        |  |  |  |  |
|                         |                                                                                                    |                              |                           |                        | NEV                   | V SEARCH Q        | NEXT 🔿                   |  |  |  |  |
| Site Last Updated:      | junday, September 29, 2019                                                                                                    |                              |                           |                        |                       | Down              | load <u>Adobe Reader</u> |  |  |  |  |
|                         |                                                                                                    |                              | ©2010 fafsa.gov. Al       | ll rights reserved     |                       |                   |                          |  |  |  |  |

|                                                |                                                                             | Search for                                            | Colleges                                           |                                  |                                     |                          |
|------------------------------------------------|-----------------------------------------------------------------------------|-------------------------------------------------------|----------------------------------------------------|----------------------------------|-------------------------------------|--------------------------|
| Student<br>Demographics                        | Dependency<br>Status                                                        | Parent<br>Demographics                                | Parent<br>Financials                               | Student<br>Financials            | Sign & Submit                       | Confirmation             |
| STUDENT INFORMATIO                             | N                                                                           |                                                       |                                                    |                                  |                                     |                          |
| first, based on federal stude can receive.     | n the information y<br>nt aid. Continue thr                                 | ou provided, w<br>rough the applic                    | e have detern<br>cation for us t                   | nined that you<br>o determine h  | n may qualify fo<br>now much aid yo | r<br>bu                  |
| Here's where<br>information.<br>than 10 colleg | you'll search for th<br>You can add up to 1<br>ges, <u>follow these ins</u> | e colleges to wi<br>lo colleges at a t<br>structions. | nich you'd like<br>ime to your F<br>ested in, ever | e to send your<br>AFSA. If you'r | FAFSA<br>re applying to m           | ore                      |
| accepted yet                                   |                                                                             | is you to interv                                      | Stear My ever                                      | , in you naver                   | a cupplica of 2                     | cen                      |
| Complete the Do you know the colleg            | fields below to sea<br>e's <u>Federal School Co</u>                         | rch for a college<br><u>de</u> ?                      | e to add to you                                    | ır FAFSA.                        |                                     | 0                        |
| State                                          |                                                                             |                                                       |                                                    |                                  |                                     | 2                        |
| Iowa                                           |                                                                             |                                                       |                                                    |                                  |                                     | ~                        |
| City (optional)                                |                                                                             |                                                       |                                                    |                                  |                                     | 2                        |
| Iowa City                                      |                                                                             |                                                       |                                                    |                                  |                                     |                          |
| School Name (optional)                         |                                                                             |                                                       |                                                    |                                  |                                     | ?                        |
| SEARCH TIPS                                    |                                                                             |                                                       |                                                    | •                                | PREVIOUS                            | Search <b>Q</b>          |
| iite Last Updated: Sunday, Septemb             | er 27, 2020                                                                 |                                                       |                                                    |                                  | Down                                | load <u>Adobe Reader</u> |
|                                                |                                                                             | ©2010 fafsa.gov. A                                    | ll rights reserved                                 | ι.                               |                                     |                          |

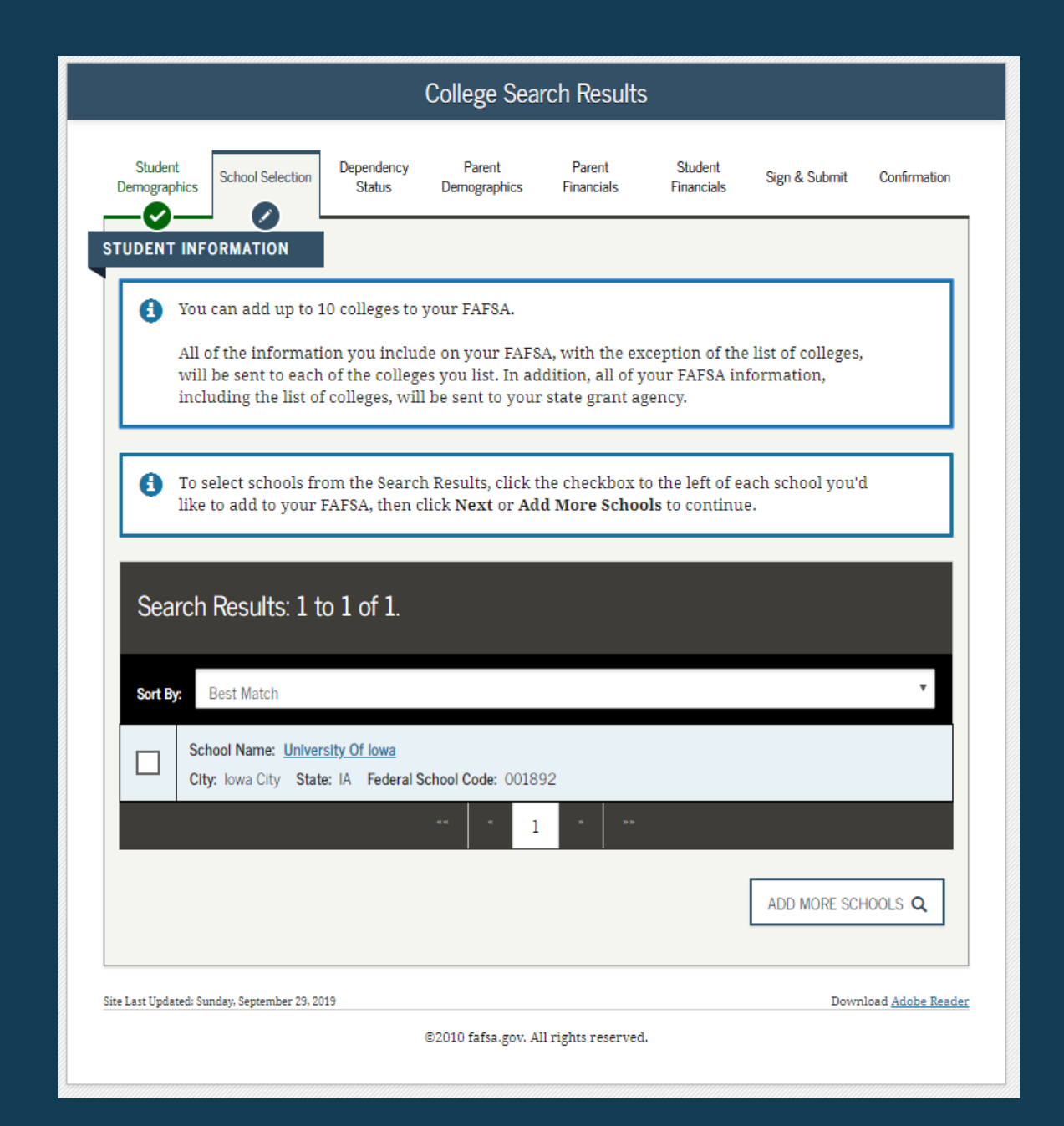

|                        | S                                                                 | elected Colleges                     | and Housing          | g Plans               |               |                          |
|------------------------|-------------------------------------------------------------------|--------------------------------------|----------------------|-----------------------|---------------|--------------------------|
| Student<br>Demographic | s School Selection St                                             | endency Parent<br>tatus Demographics | Parent<br>Financials | Student<br>Financials | Sign & Submit | Confirmation             |
| STUDENT I              | NFORMATION                                                        | the appropriate housi                | ng plan from tl      | he dropdown           | list          |                          |
| •                      | School Name:<br>Federal School Code<br>Housing Plans<br>On Campus | University Of Iowa<br>: 001892       |                      |                       |               | •                        |
|                        |                                                                   | VIEW COLLE                           | GE INFO 🔳            |                       |               |                          |
| ADD MC                 | RE SCHOOLS Q                                                      |                                      |                      |                       | PREVIOUS      | NEXT O                   |
| Site Last Updated      | : Sunday, September 29, 2019                                      | ©2010 fafsa.gov. A                   | ll rights reserved.  |                       | Dowr          | load <u>Adobe Reader</u> |

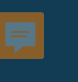

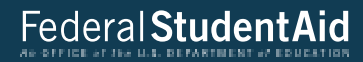

| Student Marital Status           |                       |                      |                        |                      |                       |               |                          |  |  |  |
|----------------------------------|-----------------------|----------------------|------------------------|----------------------|-----------------------|---------------|--------------------------|--|--|--|
| Student S<br>Demographics        | ichool Selection      | Dependency<br>Status | Parent<br>Demographics | Parent<br>Financials | Student<br>Financials | Sign & Submit | Confirmation             |  |  |  |
| STUDENT INFOR<br>What is your ma | MATION                | of today?            |                        |                      |                       |               | 2                        |  |  |  |
|                                  |                       |                      |                        |                      |                       | PREVIOUS      | NEXT 🔿                   |  |  |  |
| Site Last Updated: Sunda         | ıy, September 29, 201 | 9                    | ©2010 fafsa.gov. Al    | ll rights reserved.  |                       | Down          | load <u>Adobe Reader</u> |  |  |  |

|                                                                                           |                                                                                                    | Does                                                     | Student Ha                                               | ve Depend                         | ents?                            |                                      |                          |
|-------------------------------------------------------------------------------------------|----------------------------------------------------------------------------------------------------|----------------------------------------------------------|----------------------------------------------------------|-----------------------------------|----------------------------------|--------------------------------------|--------------------------|
| Student<br>Demographics                                                                   | School Selection                                                                                      | Dependency<br>Status                                     | Parent<br>Demographics                                   | Parent<br>Financials              | Student<br>Financials            | Sign & Submit                        | Confirmation             |
| STUDENT INF<br>Do you now<br>July 1, 2021 a<br>Yes<br>Do you have<br>of their supp<br>Yes | ORMATION<br>have or will you<br>and June 30, 2022<br>No<br>dependents (oth<br>oort from you, no<br>No | have children v<br>?<br>er than your ch<br>w and through | vho will receive :<br>ildren or spouse<br>June 30, 2022? | more than half<br>) who live with | of their suppor<br>you and who r | t from you betwe<br>eceive more than | en ?                     |
|                                                                                           |                                                                                                    |                                                          |                                                          |                                   |                                  | PREVIOUS                             | NEXT •                   |
| Site Last Updated: St                                                                     | unday, September 29, 20                                                                               | 119                                                      | ©2010 fafsa.gov. A                                       | ll rights reserved                |                                  | Down                                 | load <u>Adobe Reader</u> |
|                                                                                           |                                                                                                    |                                                          |                                                          |                                   |                                  |                                      |                          |

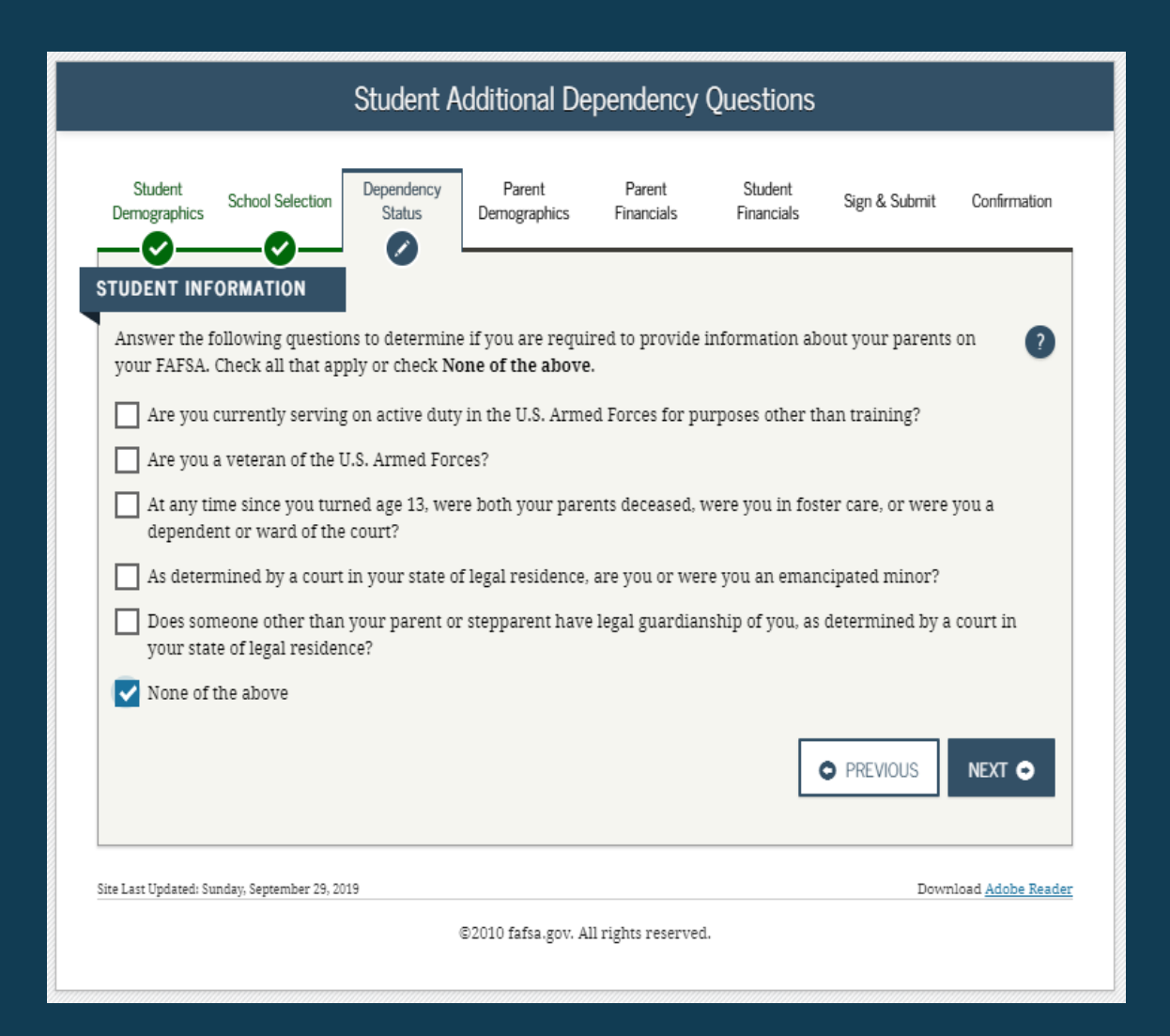

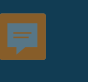

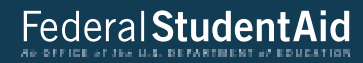

|                                  |                                       | Student              | Homelessn              | ess Filter (         | )uestion              |               |                          |
|----------------------------------|---------------------------------------|----------------------|------------------------|----------------------|-----------------------|---------------|--------------------------|
| Student<br>Demographics          | School Selection                      | Dependency<br>Status | Parent<br>Demographics | Parent<br>Financials | Student<br>Financials | Sign & Submit | Confirmation             |
| STUDENT IN<br>On or after<br>Yes | FORMATION<br>July 1, 2020, were<br>No | you homeless c       | or were you self-      | supporting and       | at risk of being      | ; homeless?   | 0                        |
|                                  |                                       |                      |                        |                      | •                     | PREVIOUS      | NEXT 🔿                   |
| Site Last Updated:               | Sunday, September 29, 20              | 019                  |                        |                      |                       | Dowr          | load <u>Adobe Reader</u> |
|                                  |                                       | (                    | B2010 fafsa.gov. A     | ll rights reserved   |                       |               |                          |

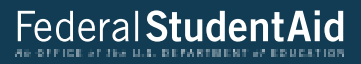

|                                                                                                    |                                                                                                    |                                                                                                    | Dependen                                                                                                    | t Student                                                                                       |                                                                                  |                                                                                              |                          |
|----------------------------------------------------------------------------------------------------|----------------------------------------------------------------------------------------------------|----------------------------------------------------------------------------------------------------|----------------------------------------------------------------------------------------------------|-------------------------------------------------------------------------------------------------|----------------------------------------------------------------------------------|----------------------------------------------------------------------------------------------|--------------------------|
| Student<br>Demographics                                                                                     | School Selection                                                                                                    | Dependency<br>Status                                                                                                    | Parent<br>Demographics                                                                                                    | Parent<br>Financials                                                                            | Student<br>Financials                                                            | Sign & Submit                                                                                | Confirmation             |
| Based on you<br>means you<br>Next to com<br>If you have<br>circumstan<br>provide inf<br>I will p<br>I am ur | our answers to the<br>must provide pa<br>tinue filling out y<br>a special circum<br>ces, you may be al<br>provide and the about m<br>rovide information<br>while to provide in | dependency st.<br>rental information<br>our FAFSA.<br>Istance and are<br>ole to submit yo<br>y parent(s)" and<br>n about my par-<br>formation about | atus questions, y<br>tion. Select "I wi<br>e unable to prov<br>ur FAFSA withou<br>i click Next to ge<br>ent(s)<br>at my parent(s) | ou are conside<br>Il provide infor<br>ride parental in<br>It parental info<br>et additional inf | ered a depend<br>mation about :<br>nformation, u<br>rmation. Selec<br>formation. | ent student. This<br>my parent(s)" and<br>nder very limited<br>t "I am unable to<br>PREVIOUS | click<br>?<br>NEXT •     |
| Site Last Updated:                                                                                          | Sunday, September 29, 20                                                                                                    | )19                                                                                                    |                                                                                                    |                                                                                                 |                                                                                  | Down                                                                                         | load <u>Adobe Reader</u> |
|                                                                                                    |                                                                                                    | (                                                                                                    | B2010 fafsa.gov. A                                                                                                    | ll rights reserved                                                                              | l.                                                                               |                                                                                              |                          |

| Paren                                                                                                    | t Marital Status               | 5                     |                |                         |
|----------------------------------------------------------------------------------------------------|--------------------------------|-----------------------|----------------|-------------------------|
| Student School Selection Dependency Parer<br>Demographics Control Status Control Control | nt Parent<br>Aphics Financials | Student<br>Financials | Sign & Submit  | Confirmation            |
| RENT INFORMATION  Application was successfully saved.                                                                                                    |                                |                       |                |                         |
| Because the FAFSA belongs to the student refer to the student.                                                                                                    | t, "you" and "your"            | always (unless        | otherwise note | d)                      |
| As of today, what is the marital status of your <u>parents</u> ?                                                                                                    | ?                              |                       |                | 2                       |
| Married or Remarried                                                                                                    |                                |                       |                | ~                       |
| When did your parents get married or remarried?                                                                                                    |                                |                       |                | 0                       |
| 06/1999                                                                                                    |                                |                       |                |                         |
|                                                                                                    |                                |                       | PREVIOUS       | NEXT O                  |
| Lass Updated: Sunday, September 27, 2020                                                                                                    |                                |                       | Dowr           | uload <u>Adobe Read</u> |
| @2010 fafs                                                                                                    | a.gov. All rights reserve      | ed.                   |                |                         |

Personal Information for Parent Student Dependency Parent Parent Student Sign & Submit Confirmation School Selection Financials Financials Demographics Status Demographics 0 ~ PARENT INFORMATION Enter Information for your first parent (father/mother/stepparent) 2 Parent's Social Security Number -----350-22-2222 2 Parent's last name last 2 Parent's first initial f 2 Parent's date of birth (iiiiii) 06/06/1960 2 Your parents' e-mail address parent@gmail.com 2 Re-enter your parents' e-mail address parent@gmail.com O PREVIOUS NEXT 🔿 Download Adobe Reader Site Last Updated: Sunday, September 27, 2020 @2010 fafsa.gov. All rights reserved.

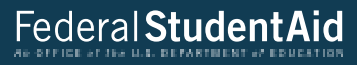

| Student School Selection Dependency Demographics D | Parent<br>emographics | Parent<br>Financials | Student<br>Financials | Sign & Submit | Confirmat |
|----------------------------------------------------|-----------------------|----------------------|-----------------------|---------------|-----------|
|                                                    | 0                     |                      |                       |               |           |
|                                                    |                       |                      |                       |               |           |
| Enter Information for your other parent            | (father/mo            | ther/steppare        | ent)                  |               | -         |
| Parent's Social Security Number                    |                       |                      |                       |               |           |
| 330,33,333                                         |                       |                      |                       |               |           |
| Parent's last name                                 |                       |                      |                       |               | 0         |
| last                                               |                       |                      |                       |               |           |
| Parent's first initial                             |                       |                      |                       |               | ?         |
| ſ                                                  |                       |                      |                       |               |           |
| Parent's date of birth                             |                       |                      |                       |               | 2         |
| 06/06/1960                                         |                       |                      |                       |               |           |
|                                                    |                       |                      | _                     |               |           |
|                                                    |                       |                      |                       | PREVIOUS      | NEXT G    |
|                                                    |                       |                      |                       |               |           |
|                                                    |                       |                      |                       |               |           |

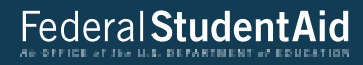

| Student<br>Demographics | School Selection    | Dependency<br>Status | Parent<br>Demographics | Parent<br>Financials | Student<br>Financials | Sign & Submit | Confirmation |
|-------------------------|---------------------|----------------------|------------------------|----------------------|-----------------------|---------------|--------------|
| PARENT INFO             | RMATION             |                      |                        |                      |                       |               |              |
| Have your p             | arents lived in Iou | wa for at least      | 5 years?               |                      |                       |               | 2            |
| <ul> <li>Yes</li> </ul> | O No                |                      |                        |                      |                       |               |              |
| <ul> <li>Yes</li> </ul> | O No                |                      | ,                      |                      |                       | O PREVIOUS    |              |

| Demographic                                                                                          |                                                                                                    | Satus                                                                                                    | Demographics                                                                                   | Financials                                                         | Financials                          | agn & aubmit                           | Comme |
|----------------------------------------------------------------------------------------------------|----------------------------------------------------------------------------------------------------|----------------------------------------------------------------------------------------------------|------------------------------------------------------------------------------------------------|--------------------------------------------------------------------|-------------------------------------|----------------------------------------|-------|
| ARENT INF                                                                                            | DRMATION                                                                                                    |                                                                                                    |                                                                                                |                                                                    |                                     |                                        |       |
| House                                                                                                | old Size                                                                                                    |                                                                                                    |                                                                                                |                                                                    |                                     |                                        |       |
| Your par                                                                                             | ents                                                                                                    |                                                                                                    |                                                                                                |                                                                    |                                     |                                        |       |
| 2                                                                                                    |                                                                                                    |                                                                                                    |                                                                                                |                                                                    |                                     |                                        |       |
| Yourself.                                                                                            | even if you do not li                                                                                                    | we with your                                                                                                | parents                                                                                        |                                                                    |                                     |                                        |       |
| 1                                                                                                    |                                                                                                    |                                                                                                    |                                                                                                |                                                                    |                                     |                                        |       |
| 0                                                                                                    |                                                                                                    |                                                                                                    |                                                                                                |                                                                    |                                     |                                        |       |
| 0<br>Other pe                                                                                        | ple if:<br>ey now live with yo                                                                                                    | ur parents.                                                                                                 |                                                                                                |                                                                    |                                     |                                        | (     |
| 0<br>Other pe<br>a. c<br>b. y<br>c. y<br>3                                                           | ople if:<br>ey now live with yo<br>our parents provide<br>our parents will con<br>0, 2022                                                                                       | ur parents.<br>more than h<br>tinue to prov                                                                 | alf of their suppo<br>ide more than h                                                          | rt, and<br>alf of their supp                                       | ort from July 1                     | , 2021 through Ju                      | ine   |
| 0<br>Other pe<br>a. d<br>b. y<br>c. y<br>3<br>0                                                      | ople if:<br>iey now live with yo<br>our parents provide<br>our parents will con<br>0, 2022                                                                                      | ur parents.<br>more than h<br>tinue to prov                                                                 | alf of their suppo<br>ide more than h                                                          | ert, and<br>alf of their supp                                      | ort from July 1                     | , 2021 through Ju                      | ine   |
| 0<br>Other pe<br>a. c<br>b. y<br>c. y<br>3<br>0<br>Your par                                          | ople if:<br>iey now live with yo<br>sur parents provide<br>sur parents will con<br>3, 2022<br>ents' number of fam                                                               | ur parents.<br>more than h<br>tinue to prov<br>ily members                                                  | alf of their suppo<br>ide more than hi<br>in 2021-2022 (ho                                     | rt, and<br>lf of their supp<br>usehold size)                       | ort from July 1                     | , 2021 through Ju                      | ine   |
| 0<br>Other pe<br>a. c<br>b. y<br>c. y<br>3<br>0<br>Your par<br>3                                     | ople if:<br>now live with yo<br>sur parents provide<br>our parents will con<br>a, 2022<br>ents' number of fam                                                                   | ur parents.<br>more than h<br>tinue to prov<br>ily members                                                  | alf of their suppo<br>ide more than hi<br>in 2021-2022 (ho                                     | rt, and<br>lf of their supp<br>usehold size)                       | ort from July 1                     | , 2021 through Ju                      | me    |
| 0<br>Other pe<br>a. c<br>b. y<br>c. y<br>3<br>0<br>Your par<br>3<br>Numbe                            | ople if:<br>iey now live with yo<br>sur parents provide<br>sur parents will con<br>a, 2022<br>ents' number of fam<br>r in College                                               | ur parents.<br>more than h<br>tinue to prov<br>ily members                                                  | alf of their suppo<br>ide more than hi<br>in 2021-2022 (ho                                     | irt, and<br>alf of their supp<br>usehold size)                     | ort from July 1                     | , 2021 through Ju                      | ine   |
| 0<br>Other pe<br>a. c<br>b. y<br>c. y<br>3<br>0<br>Your par<br>3<br>Numbe<br>How ma<br>2021 and      | pple if:<br>ey now live with yo<br>sur parents provide<br>our parents will con<br>a 2022<br>ents' number of fam<br>r in College<br>y people in your pa<br>June 30, 2022? Do n   | ur parents.<br>more than h<br>tinue to prov<br>ily members<br>ily members<br>rents' houset<br>ot include yo | alf of their suppo<br>ide more than hi<br>in 2021-2022 (ho<br>101d (as reported<br>ur parents. | ert, and<br>alf of their supp<br>usehold size)<br>above) will be a | oort from July 1<br>college student | , 2021 through Ju<br>s between July 1. | ine ( |
| 0<br>Other pe<br>a. c<br>b. y<br>c. y<br>3<br>0<br>Your par<br>3<br>Numbe<br>How ma<br>2021 and<br>1 | ople if:<br>ey now live with yo<br>sur parents provide<br>our parents will con<br>0. 2022<br>ents' number of fam<br>r in College<br>by people in your pa<br>June 30. 2022? Do n | ur parents.<br>more than h<br>tinue to prov<br>ily members<br>ily members<br>rents' housed<br>ot include yo | alf of their suppo<br>ide more than hi<br>in 2021-2022 (ho<br>101d (As reported<br>ur parents. | iet, and<br>alf of their supp<br>usehold size)<br>above) will be a | cort from July 1                    | , 2021 through Ju<br>s between July 1. | ine   |
| 0<br>Other pe<br>a. c<br>b. y<br>c. y<br>3<br>0<br>Your par<br>3<br>Numbe<br>How ma<br>2021 and<br>1 | opie if:<br>iey now live with yo<br>sur parents provide<br>sur parents will con<br>a 2022<br>ents' number of fam<br>r in College<br>iy people in your pa<br>June 30, 2022? Do n | ur parents.<br>more than h<br>tinue to prov<br>ily members<br>ily members<br>rents' housed<br>ot include yo | alf of their suppo<br>ide more than hi<br>in 2021-2022 (ho<br>101d (as reported<br>ur parents. | ert, and<br>alf of their supp<br>usehold size)<br>above) will be o | ort from July 1                     | , 2021 through Ju<br>s between July 1. | ine   |

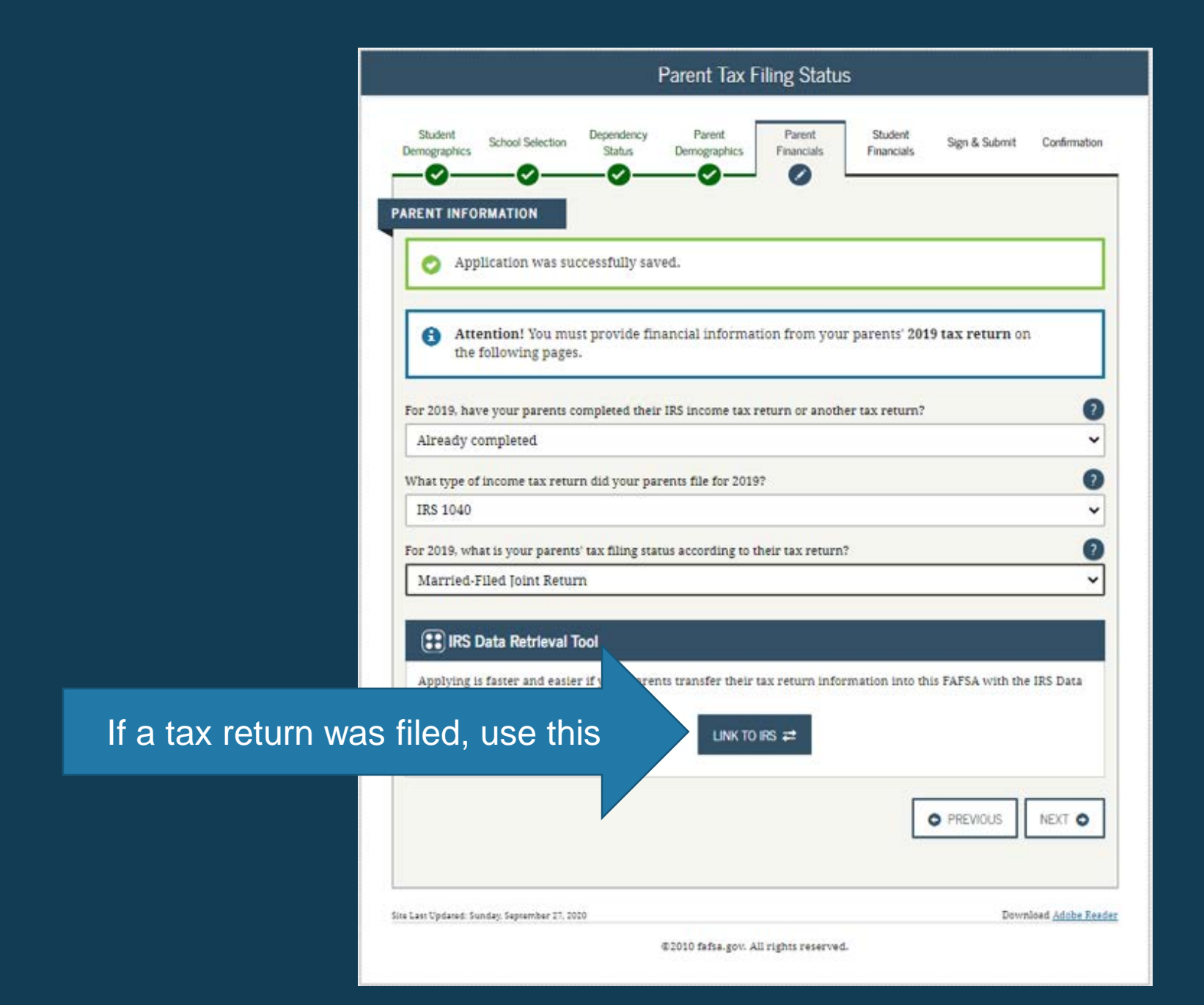

**綱IRS** 

Return to FAFSA | Help | Logout 🔂 | Español

## THIS U.S. GOVERNMENT SYSTEM IS FOR AUTHORIZED USE ONLY!

THIS U.S. GOVERNMENT SYSTEM IS FOR AUTHORIZED USE ONLYI Use of this system constitutes consent to monitoring, interception, recording, reading, copying or capturing by authorized personnel of all activities. There is no right to privacy in this system. Unauthorized use of this system is prohibited and subject to criminal and civil penalties, including all penalties applicable to willful unauthorized access (UNAX) or inspection of taxpayer records (under 18 U.S.C. 1030 and 26 U.S.C. 7213A and 26 U.S.C. 7431).

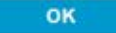

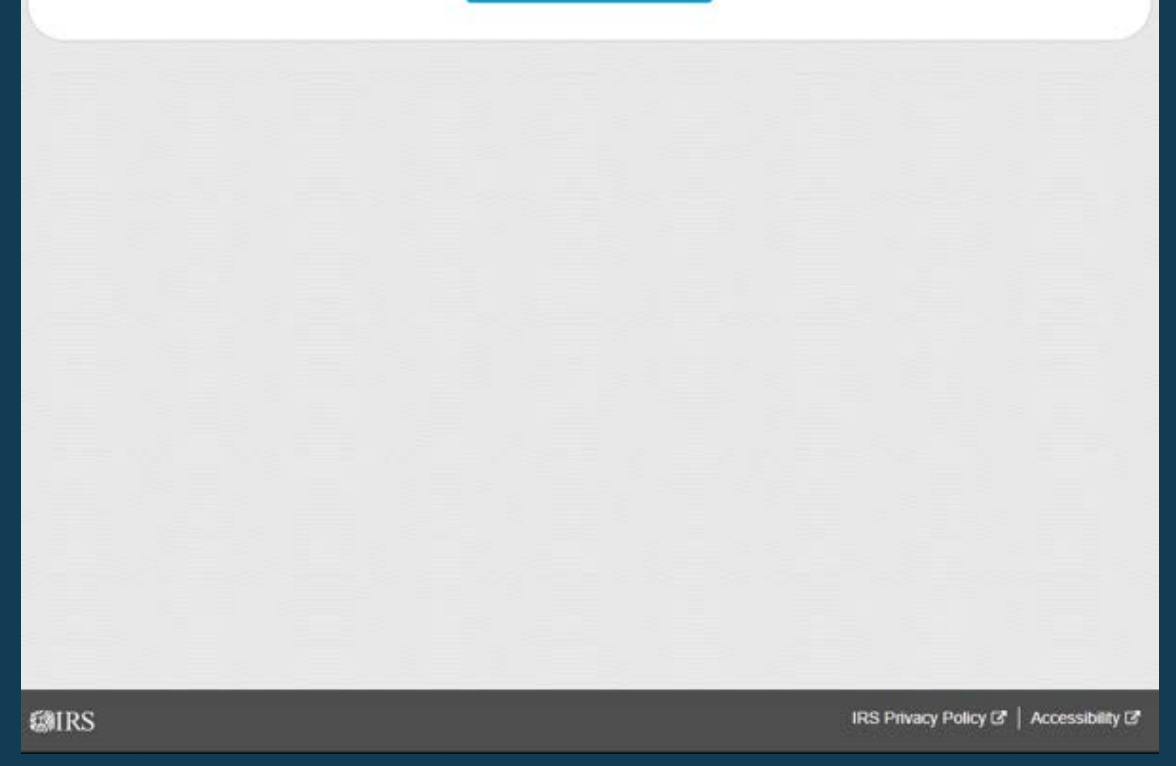

Federal Student Aid

| MIRS                                                              | Return to FAFSA   Help   Logout 🚱   Españo |
|-------------------------------------------------------------------|--------------------------------------------|
| -<br>                                                             |                                            |
| Get My Federal Inc                                                | ome Tax Information                        |
| See our Privacy Notice regarding ou                               | ar request for your personal information.  |
| Enter the following information from your 2019 Federal income Tax | Return. (?)                                |
| All fields are required unless marked otherwise.                  |                                            |
| First Name                                                        |                                            |
| First                                                             |                                            |
| Last Name                                                         |                                            |
| Last                                                              |                                            |
| Social Security Number                                            |                                            |
| No input required                                                 |                                            |
| *** - ** - 2617                                                   |                                            |
| Date of Birth                                                     |                                            |
| MM/DD/YYYY                                                        |                                            |
| 01/01/1999                                                        | <u>e</u>                                   |
| Filing Status 🕐                                                   |                                            |
| Single                                                            | v                                          |
| Street Address (?)                                                |                                            |
| Must match your 2019 Federal Income Tax Return                    |                                            |
| 123 Oakdale Dr.                                                   |                                            |
| P.O. Box (?)                                                      |                                            |
| Required if entered on your tax return                            |                                            |

Make sure to supply your address EXACTLY as shown on your 2019 Federal Income Tax Return
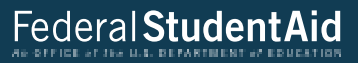

| Country                                                                       |                                                                                                    |   |
|-------------------------------------------------------------------------------|----------------------------------------------------------------------------------------------------|---|
| United States                                                                 |                                                                                                    | * |
| City, Town or Post Office                                                     |                                                                                                    |   |
| Coralville                                                                    |                                                                                                    |   |
| State / U.S. Territory                                                        |                                                                                                    |   |
| lowa                                                                          |                                                                                                    | * |
| ZIP Code                                                                      |                                                                                                    |   |
| 52317                                                                         |                                                                                                    |   |
| By submitting this information, you<br>result in civil and criminal penalties | certify that you are the person identified. Use of this system to access another person's information may |   |
|                                                                               |                                                                                                    |   |
| SUBMIT                                                                        |                                                                                                    |   |
| SUBMIT<br>Select the button below to exit the I                               | IRS system and return to your FAFSA.                                                                      |   |
| SUBMIT<br>Select the button below to exit the I<br>CANCEL                     | IRS system and return to your FAFSA.                                                                      |   |
| SUBMIT<br>Select the button below to exit the I<br>CANCEL                     | IRS system and return to your FAFSA.                                                                      |   |
| SUBMIT<br>Select the button below to exit the I<br>CANCEL                     | IRS system and return to your FAFSA.                                                                      |   |

# **WIRS**

### Return to FAFSA | Help | Logout 🚱 | Español

## 2019 Federal Income Tax Information

#### Gdit Data

Based on the information you provided, the Internal Revenue Service (IRS) located your income tax return. With your permission, below, the IRS will securely transfer your tax information to the U.S. Department of Education (ED) to populate any applicable FAFSA<sup>®</sup> questions.

For your protection, the IRS will not display your tax information and will further encrypt any tax information transferred using the IRS DRT; therefore, ED is unable to display your tax information on your FAFSA form.

The data retrieved from your tax return is limited to the items listed below as you reported to the IRS:

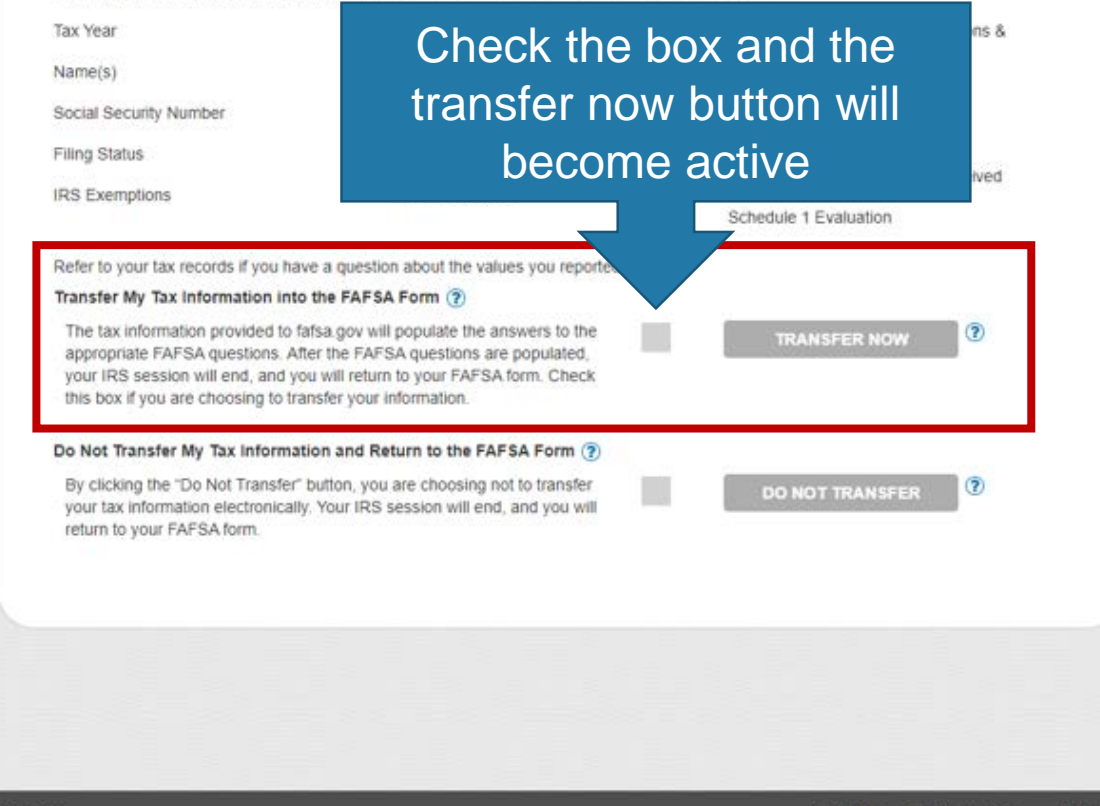

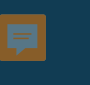

|                                                                                                    | r aronn                                    | IRS INTO             |                                                   |
|----------------------------------------------------------------------------------------------------|--------------------------------------------|----------------------|---------------------------------------------------|
| Student<br>Demographics School Selection<br>School Selection<br>School School | n Dependency Parent<br>Status Demographics | Parent<br>Financials | Student Sign & Submit Confirmation                |
| What was your parents' ad                                                                                                    | justed gross income for 2019? Th           | is amount is found   | i on IRS Form 1040-line 8b. ?<br>INCOME ESTIMATOR |
| Site Last Updated: Sunday, September 2                                                                                                    | . 2020<br>@2010 fafsa.gov.                 | All rights reserved. | Download <u>Adobe Reader</u>                      |

If you linked to IRS, this answer will be transferred from IRS. Just click the next button.

|                                                 |                                                                                          | Р                                                     | arent Incom                                          | e from Wo                          | rk                                |                                                                       |                                                    |
|-------------------------------------------------|------------------------------------------------------------------------------------------|-------------------------------------------------------|------------------------------------------------------|------------------------------------|-----------------------------------|-----------------------------------------------------------------------|----------------------------------------------------|
| Student<br>Demographic                          | s School Selection                                                                       | Dependency<br>Status                                  | Parent<br>Demographics                               | Parent<br>Financials               | Student<br>Financials             | Sign & Submit                                                         | Confirmation                                       |
| How much<br>This amou<br>6 + Box 14             | did your Parent 1 (                                                                      | (father/mother<br>(father's/mother<br>edule K-1 (Forr | :/stepparent) earr<br>er's/stepparent's)<br>m 1065). | n from working<br>portion of IRS I | (wages, salarie<br>form 1040-line | es, tips, etc.) in 20<br>1 + Schedule 1 lis                           | 19? ?<br>nes 3 +                                   |
| \$                                              | (code A) of the sch                                                                      |                                                       |                                                      |                                    |                                   | 16,                                                                   | 000 .00                                            |
| \$<br>How much<br>This amou                     | did your Parent 2                                                                        | (father/mother<br>(father's/mother                    | :/stepparent) earr<br>er's/stepparent's)             | from working                       | (wages, salarie<br>form 1040-line | 16,<br>es, tips, etc.) in 20<br>1 + Schedule 1 lii:                   | 000 .00<br>19? ?<br>nes 3 +                        |
| \$<br>How much<br>This amou<br>6 + Box 14<br>\$ | did your Parent 2<br>nt is your Parent 2<br>(Code A) of IRS Sch                          | (father/mother<br>(father's/mothe<br>edule K-1 (Forr  | /stepparent) earr<br>er's/stepparent's)<br>m 1065).  | n from working<br>portion of IRS I | (wages, salarie<br>form 1040-line | 16,<br>es, tips, etc.) in 20<br>1 + Schedule 1 li:<br>12,             | 000 .00<br>nes 3 +<br>000 .00                      |
| S<br>How much<br>This amou<br>6 + Box 14<br>S   | did your Parent 2<br>nt is your Parent 2<br>(Code A) of IRS Sch                          | (father/mother<br>(father's/mothe<br>edule K-1 (Forr  | :/stepparent) earr<br>er's/stepparent's)<br>m 1065). | n from working<br>portion of IRS I | (wages, salarie<br>'orm 1040-line | 16,<br>ts, tips, etc.) in 20<br>1 + Schedule 1 lit<br>12,<br>PREVIOUS | 000 .00<br>19? ?<br>000 .00<br>NEXT •              |
| S<br>How much<br>This amou<br>6 + Box 14<br>S   | did your Parent 2<br>nt is your Parent 2<br>(Code A) of IRS Sch                          | (father/mother<br>(father's/mothe<br>edule K-1 (Forr  | r/stepparent) earr<br>er's/stepparent's)<br>m 1065). | t from working<br>portion of IRS I | (wages, salarie<br>form 1040-line | 16,<br>ts, tips, etc.) in 20<br>1 + Schedule 1 lit<br>12,<br>PREVIOUS | 000 .00<br>19? ?<br>000 .00<br>NEXT •              |
| S How much<br>This amou<br>6 + Box 14<br>S      | (code A) of TRS Sch<br>t did your Parent 2<br>(Code A) of TRS Sch<br>(Code A) of TRS Sch | (father/mother<br>(father's/mothe<br>edule K-1 (Forr  | 7/stepparent) earr<br>er's/stepparent's)<br>m 1065). | n from working<br>portion of IRS I | (wages, salarie<br>form 1040-line | 16,<br>is, tips, etc.) in 20<br>1 + Schedule 1 lii<br>12,<br>PREVIOUS | 000 .00<br>19? 2<br>nes 3 + 2<br>000 .00<br>NEXT ◆ |

If you are married, this information will need to be added manually as the transfer process is unable to separate income from work for each parent

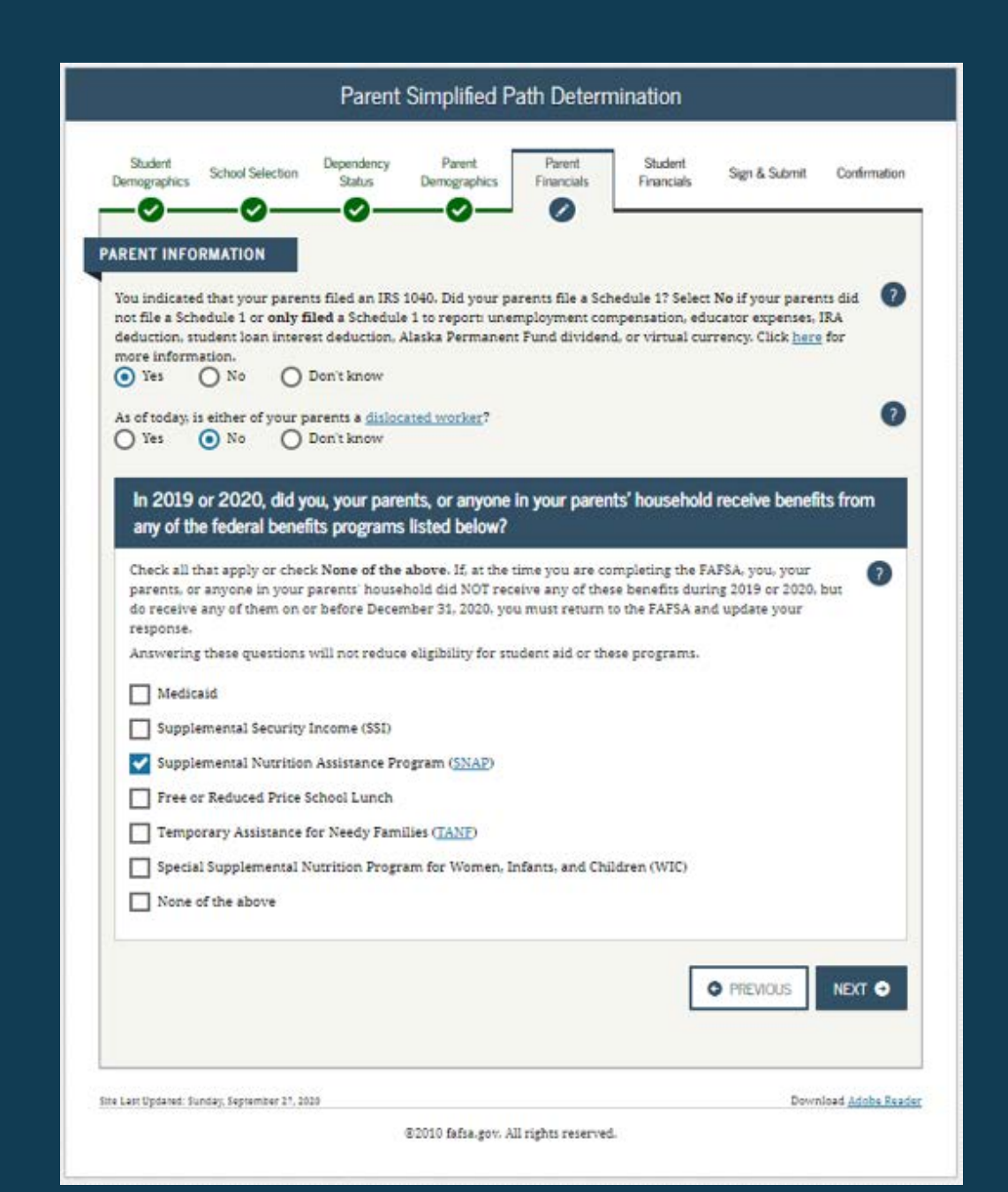

| Demographic                         | s School Selection                        | Dependency<br>Status | Parent<br>Demographics | Parent<br>Financials | Student<br>Financials | Sign & Submit      | Confirmation |
|-------------------------------------|-------------------------------------------|----------------------|------------------------|----------------------|-----------------------|--------------------|--------------|
| ARENT IN<br>Enter the<br>Schedule 2 | ORMATION<br>mount of your par<br>-line 2. | ents' income ta      | ux for 2019. This i    | is the total arno    | unt of IRS Forn       | n 1040-line 14 mii | nus 🕐        |
| \$                                  |                                           |                      |                        |                      |                       | 2,                 | 000 000      |
|                                     |                                           |                      |                        |                      |                       | PREVIOUS           | NEXT O       |
|                                     |                                           |                      |                        |                      |                       |                    |              |

If you linked to the IRS, this answer will be transferred from IRS

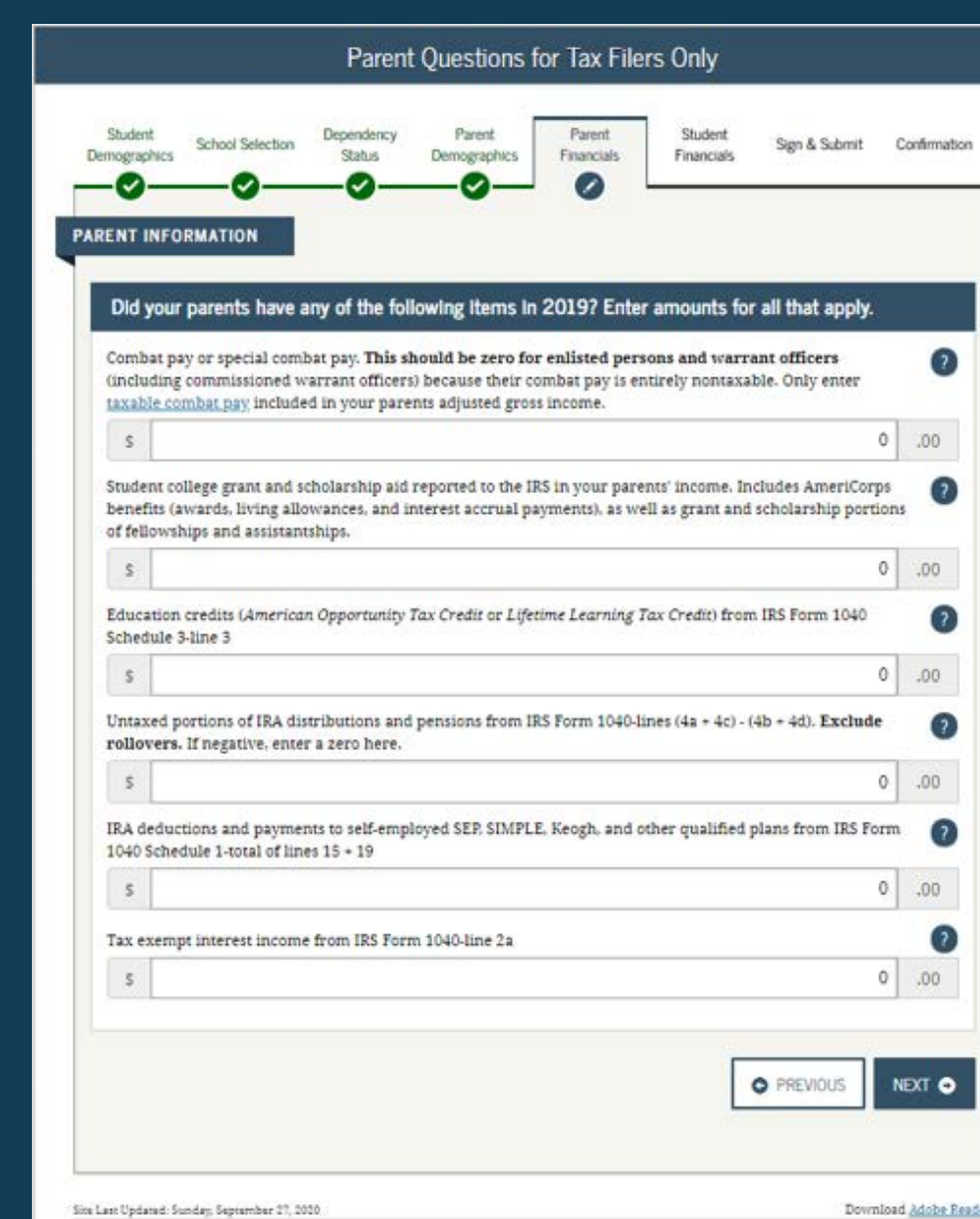

#2010 fafsa.gov. All rights reserved.

| Student Simographics          | chool Selection                   | Dependency<br>Status           | Parent<br>Demographics           | Parent<br>Financials | Student<br>Financials | Sign & Submit                                                                                                    | Confirmation                 |
|-------------------------------|-----------------------------------|--------------------------------|----------------------------------|----------------------|-----------------------|----------------------------------------------------------------------------------------------------|------------------------------|
| -0                            | -0                                | -0-                            | _0_                              | 0                    | -0-                   |                                                                                                    |                              |
| ENT INFORM                    | ATION                             |                                |                                  |                      |                       |                                                                                                    |                              |
|                               |                                   |                                |                                  |                      |                       |                                                                                                    |                              |
| Did your pa                   | rents have a                      | ny of the fol                  | lowing items in                  | 2019? Enter          | amounts fo            | r all that apply.                                                                                                    |                              |
| Child support                 | your parents                      | paid because o                 | of divorce or sepa               | ration or as a r     | esult of a legal      | requirement. Do                                                                                                    | not 🕥                        |
| include suppo                 | ert for children                  | in your pares                  | nts' household.                  |                      |                       |                                                                                                    | -                            |
| S                             |                                   |                                |                                  |                      |                       |                                                                                                    | 00.00                        |
| Earnings from                 | n work under                      | a Cooperative                  | Education Progra                 | m offered by a       | college               |                                                                                                    | 2                            |
| S                             |                                   |                                |                                  |                      |                       |                                                                                                    | 00.00                        |
| Taxable earni<br>employment j | ngs from need<br>portions of fell | -based employ<br>owships and a | vment programs.<br>ssistantships | such as Federa       | l Work-study a        | nd need-based                                                                                                    | 0                            |
|                               |                                   |                                |                                  |                      |                       | -                                                                                                    | 0 .00                        |
| s                             |                                   |                                |                                  |                      |                       |                                                                                                    |                              |
| S                             |                                   |                                |                                  |                      |                       |                                                                                                    | and the second states of the |
| S                             |                                   |                                |                                  |                      |                       | And the second states and the second states and the second states | NEVT A                       |
| S                             |                                   |                                |                                  |                      |                       | O PREVIOUS                                                                                                    |                              |
| S                             |                                   |                                |                                  |                      | L                     | • PREVIOUS                                                                                                    | NEAT C                       |

|                                                                            | Falent Untaxed income                                                                                                    |                                         |
|----------------------------------------------------------------------------|----------------------------------------------------------------------------------------------------|-----------------------------------------|
| Student<br>mographics                                                      | School Selection Dependency Parent Student Sign & Submit                                                                                                    | Confirmatio                             |
|                                                                            | ur normation                                                                                                    |                                         |
| Child our                                                                  | m parents have any of the following items in 2019? Effet amounts for an that apply.                                                                                                    | 0                                       |
| s                                                                          | d                                                                                                    | .00                                     |
| Housing,<br>payment:<br>basic mil                                          | food, and other living allowances paid to members of the military, clergy, and others (including cas<br>is and cash value of benefits). Do not include the value of on-base military housing or the value of a<br>litary allowance for housing.                                                       | h 🥐                                     |
| s                                                                          | 0                                                                                                    | .00                                     |
| Payments<br>including<br>and S. De                                         | s to tax-deferred pension and retirement savings plans (paid directly or withheld from earnings),<br>g, but not limited to, amounts reported on the W-2 Form in Boxes 12a through 12d, codes D, E, F, G, H<br>on't include amounts reported in code DD (employer contributions toward employee health | H. 🥐                                    |
| benefits).                                                                 |                                                                                                    |                                         |
| S                                                                          | . 0                                                                                                    | .00                                     |
| S Veterans (DIC) and                                                       | ,<br>0<br>noneducation benefits such as Disability, Death Pension, or Dependency & Indemnity Compensation<br>f/or VA Educational Work-Study allowances                                                                                                    | .00<br>n (?)                            |
| benefits).<br>S<br>Veterans<br>(DIC) and<br>S                              | 0<br>noneducation benefits such as Disability, Death Pension, or Dependency & Indemnity Compensation<br>d/or VA Educational Work-Study allowances<br>0                                                                                                    | .00<br>n ?                              |
| benefits).       S       Veterans       (DIC) and       S       Other unit | , 0<br>noneducation benefits such as Disability, Death Pension, or Dependency & Indemnity Compensation<br>d/or VA Educational Work-Study allowances<br>0<br>taxed income not reported, such as workers' compensation, disability benefits, etc.                                                       | .00<br>n ?                              |
| benefits). S Veterans (DIC) and S Other un S                               | . 0<br>noneducation benefits such as Disability. Death Pension, or Dependency & Indemnity Compensation<br>d/or VA Educational Work-Study allowances<br>0<br>staxed income not reported, such as workers' compensation, disability benefits, etc.<br>0                                                 | 00.<br>n ?<br>.00<br>?                  |
| benefits). S Veterans (DIC) and S Other un S                               | . 0<br>noneducation benefits such as Disability. Death Pension. or Dependency & Indemnity Compensation<br>d/or VA Educational Work-Study allowances<br>0<br>staxed income not reported, such as workers' compensation, disability benefits, etc.<br>0                                                 | .00<br>n 2<br>.00<br>2<br>.00           |
| benefits). S Veterans (DIC) and S Other un S                               | , 0<br>noneducation benefits such as Disability. Death Pension, or Dependency & Indemnity Compensation<br>d/or VA Educational Work-Study allowances<br>0<br>taxed income not reported, such as workers' compensation, disability benefits, etc.<br>0                                                  | .00<br>n ?<br>.00<br>?<br>.00           |
| benefits). S Veterans (DIC) and S Other un S est Updated:                  | ,                                                                                                    | .00<br>n ?<br>.00<br>?<br>.00<br>NEXT • |

| Student School Selection Dependency Parent Parent Financials Sign & Submit Confirm                                                                                                    | nation    |
|----------------------------------------------------------------------------------------------------|-----------|
| ARENT INFORMATION ·<br>Do you want to skip questions about your parents' assets?<br>Yes ONO<br>As of today, what is your parents' total current balance of cash, savings, and checking accounts?                     | 0         |
| \$ 3,500                                                                                                    | .00       |
| As of today, what is the net worth of your parents' investments, including real estate (not your parents' home)?                                                                                                    | 2         |
| \$                                                                                                    | .00       |
| As of today, what is the net worth of your parents' current businesses and/or investment farms? <b>Don't include</b> a family farm or family business with 100 or fewer full-time or full-time equivalent employees. | 0         |
| \$                                                                                                    | .00       |
| PREVIOUS NEXT                                                                                                    | •         |
| e Last Updated: Sunday, September 27, 2020<br>©2010 fafsa.gov. All rights reserved.                                                                                                    | te Reader |

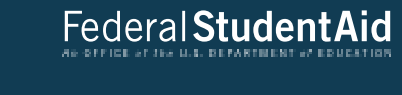

| Student School Selection Demographics                | ependency Parent<br>Status Demographics | Parent<br>Financials               | Sign & Submit Confirma        |
|------------------------------------------------------|-----------------------------------------|------------------------------------|-------------------------------|
| STUDENT INFORMATION                                  | • •                                     | • •                                |                               |
| Because the FAFSA below the formed and the student.  | ongs to the student. "you" a            | and "your" always (unle            | ss otherwise noted)           |
| For 2019, have you completed you                     | ur IRS income tax return or a           | nother tax return?                 |                               |
| Already completed                                    |                                         |                                    |                               |
| What income tax return did you f                     | ile for 2019?                           |                                    |                               |
| IRS 1040                                             |                                         |                                    |                               |
| For 2019, what is your tax filing st                 | atus according to your tax re           | turn?                              | (                             |
| Single                                               |                                         |                                    |                               |
| Applying is faster and easier if y<br>axes were file | y nsfer your tax return                 | information into this FAFS<br>RS ≓ | A with the IRS Data Retrieval |
|                                                      |                                         |                                    | A PREVIOUS NEVT               |

**綱IRS** 

Return to FAFSA | Help | Logout 🔂 | Español

## THIS U.S. GOVERNMENT SYSTEM IS FOR AUTHORIZED USE ONLY!

THIS U.S. GOVERNMENT SYSTEM IS FOR AUTHORIZED USE ONLYI Use of this system constitutes consent to monitoring, interception, recording, reading, copying or capturing by authorized personnel of all activities. There is no right to privacy in this system. Unauthorized use of this system is prohibited and subject to criminal and civil penalties, including all penalties applicable to willful unauthorized access (UNAX) or inspection of taxpayer records (under 18 U.S.C. 1030 and 26 U.S.C. 7213A and 26 U.S.C. 7431).

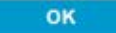

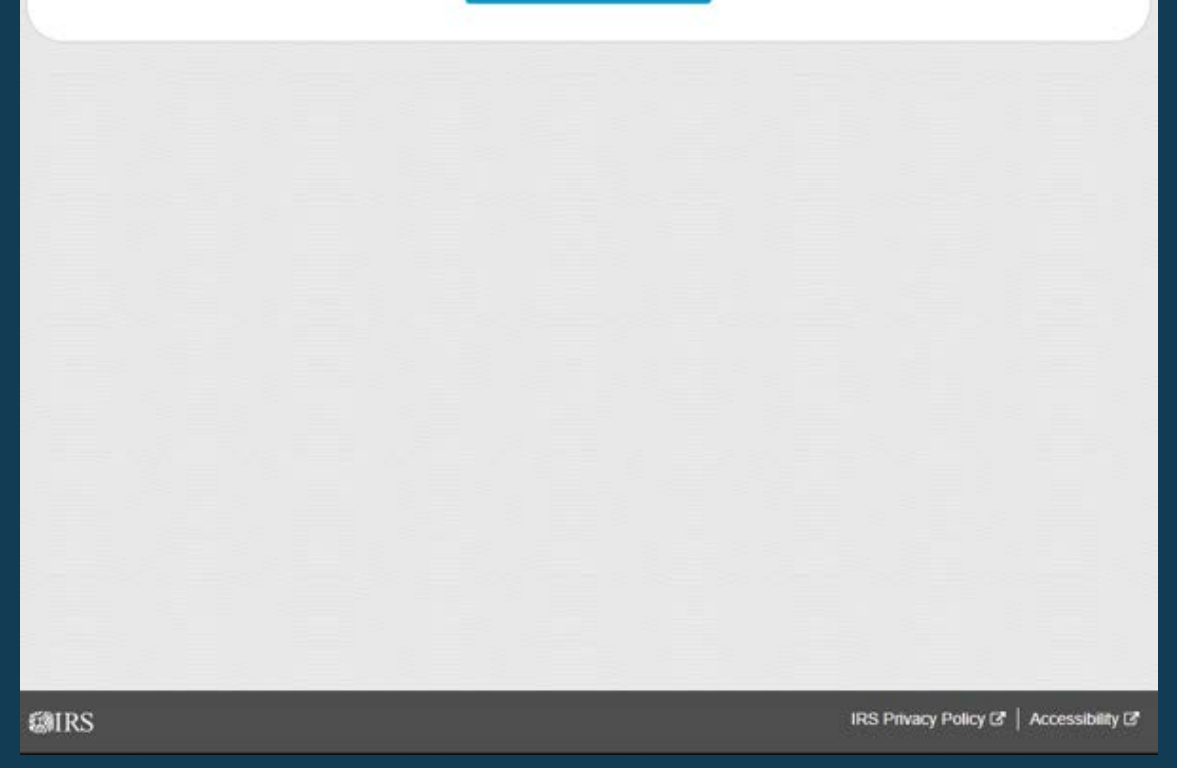

Federal StudentAid

| MIRS                                                                 | Return to FAFSA   Help   Logout 🚱   Españo |
|----------------------------------------------------------------------|--------------------------------------------|
|                                                                      |                                            |
| Get My Federal Inco                                                  | me Tax Information                         |
| See our Privacy Notice regarding our                                 | request for your personal information.     |
| Enter the following information from your 2019 Federal Income Tax Re | turn. (?)                                  |
| All fields are required unless marked otherwise.                     |                                            |
| First Name                                                           |                                            |
| First                                                                |                                            |
| Last Name                                                            |                                            |
| Last                                                                 |                                            |
| Social Security Number                                               |                                            |
| No input required                                                    |                                            |
| *** - ** - 2617                                                      |                                            |
| Date of Birth                                                        |                                            |
| MM/DD/YYYY                                                           |                                            |
| 01/01/1999                                                           | <u></u>                                    |
| Filing Status 🕐                                                      |                                            |
| Single                                                               | v                                          |
| Street Address (?)                                                   |                                            |
| Must match your 2019 Federal Income Tax Return                       |                                            |
| 123 Oakdale Dr.                                                      |                                            |
| P.O. Box (?)                                                         |                                            |
| Required if entered on your tax return                               |                                            |

Make sure to supply your address EXACTLY as shown on your 2019 Federal Income Tax Return

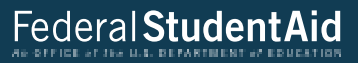

| Country                                           |                                                                                                    |   |
|---------------------------------------------------|----------------------------------------------------------------------------------------------------|---|
| United States                                     |                                                                                                    | * |
| City, Town or Post Office                         |                                                                                                    |   |
| Coralville                                        |                                                                                                    |   |
| State / U.S. Territory                            |                                                                                                    |   |
| Iowa                                              |                                                                                                    | * |
| ZIP Code                                          |                                                                                                    |   |
| 52317                                             |                                                                                                    |   |
| By submitting this information                    | n, you certify that you are the person identified. Use of this system to access another person's information may natities. |   |
| esult in civil and cirininal per                  |                                                                                                    |   |
| SUBMIT                                            |                                                                                                    |   |
| SUBMIT<br>Select the button below to ex           | ut the IRS system and return to your FAFSA.                                                                                |   |
| SUBMIT<br>Select the button below to ex<br>CANCEL | of the IRS system and return to your FAFSA.                                                                                |   |
| SUBMIT<br>Select the button below to ex<br>CANCEL | It the IRS system and return to your FAFSA.                                                                                |   |
| SUBMIT<br>Select the button below to ex<br>CANCEL | at the IRS system and return to your FAFSA.                                                                                |   |

# **WIRS**

#### Return to FAFSA | Help | Logout 🔂 | Español

## 2019 Federal Income Tax Information

#### Gdit Data

Based on the information you provided, the Internal Revenue Service (IRS) located your income tax return. With your permission, below, the IRS will securely transfer your tax information to the U.S. Department of Education (ED) to populate any applicable FAFSA<sup>®</sup> questions.

For your protection, the IRS will not display your tax information and will further encrypt any tax information transferred using the IRS DRT; therefore, ED is unable to display your tax information on your FAFSA form.

The data retrieved from your tax return is limited to the items listed below as you reported to the IRS:

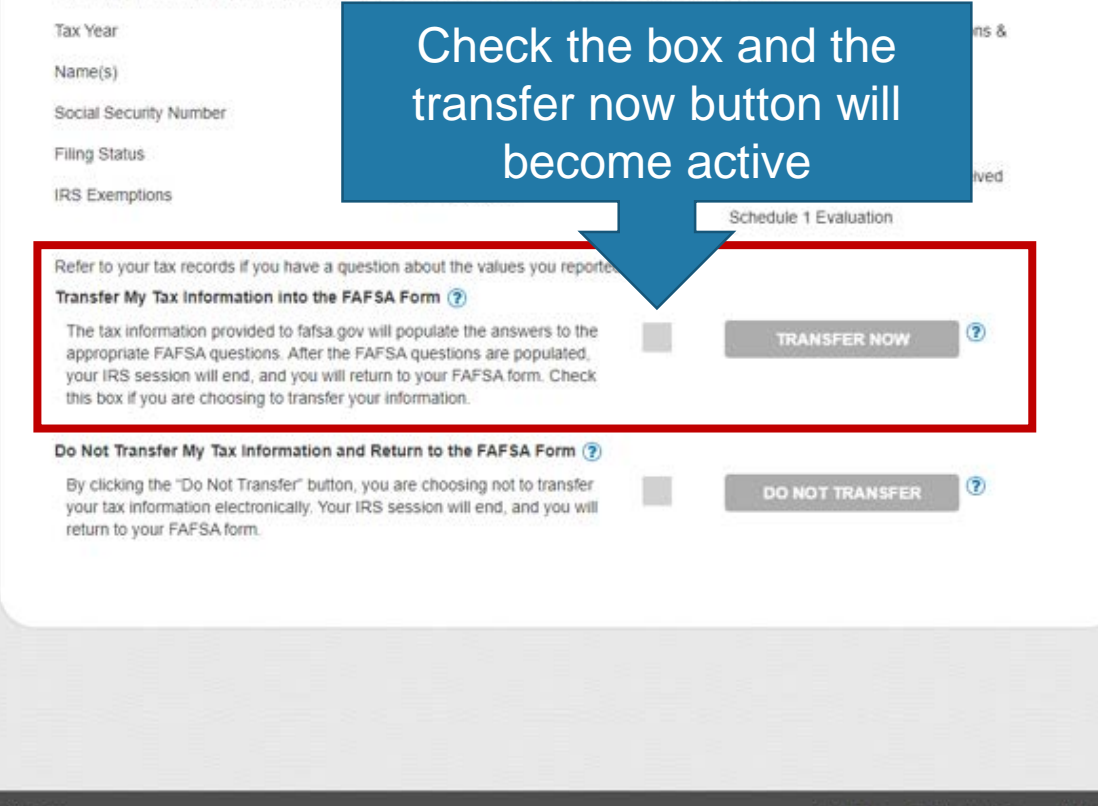

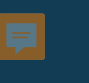

|                                           |                                               |                      | Student                | IRS Info             |                       |               |                    |
|-------------------------------------------|-----------------------------------------------|----------------------|------------------------|----------------------|-----------------------|---------------|--------------------|
| Student<br>Demographics                   | School Selection                              | Dependency<br>Status | Parent<br>Demographics | Parent<br>Financials | Student<br>Financials | Sign & Submit | Confirmation       |
| STUDENT INF<br>What was yo<br>Transferred | ORMATION<br>ur adjusted gross<br>from the IRS | income for 20        | 19?                    |                      |                       |               | 0                  |
| Site Last Indiated: Si                    | Inday Sentember 77 20                         | 76                   |                        |                      |                       | PREVIOUS      |                    |
| Sine Less Optieben, St                    | mary, september 27, 20                        |                      | ©2010 fafsa.gov. A     | ll rights reserve    | đ.                    | Down          | CORD NOTICE READED |

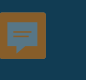

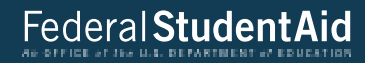

| Demographic          | s School Selection  | Status          | Parent<br>Demographics | Parent<br>Financials | Student<br>Financials | Sign & Submit | Confirmation |
|----------------------|---------------------|-----------------|------------------------|----------------------|-----------------------|---------------|--------------|
| How much             | FORMATION           | working (wag    | es, salaries, tips, e  | etc.) in 2019?       |                       |               | 0            |
| Did you fil<br>O Yes | e an IRS Schedule B | (-1 (Form 1065) | for 2019?              |                      |                       |               | 0            |
|                      |                     |                 |                        |                      | (                     | PREVIOUS      | NEXT O       |
|                      |                     |                 |                        |                      |                       |               |              |

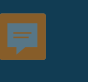

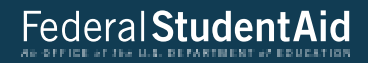

|                             |                                      | St                   | tudent Addit           | ional IRS Ir         | ıfo                   |               |              |
|-----------------------------|--------------------------------------|----------------------|------------------------|----------------------|-----------------------|---------------|--------------|
| Student<br>Demographics     | School Selection                     | Dependency<br>Status | Parent<br>Demographics | Parent<br>Financials | Student<br>Financials | Sign & Submit | Confirmation |
| Enter the an<br>Transferred | nount of your inco<br>I from the IRS | me tax for 201       | 19.                    |                      |                       |               | 0            |
|                             |                                      |                      |                        |                      |                       | PREVIOUS      | NEXT 🗢       |
|                             |                                      |                      |                        |                      |                       |               |              |

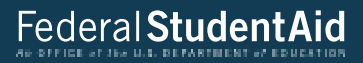

|                                                       |                                                                             |                                                                                                    | Student                                                                                 | Simplified F                                                        | Path Deter                                                  | mination                                        |                                |                          |
|-------------------------------------------------------|-----------------------------------------------------------------------------|----------------------------------------------------------------------------------------------------|-----------------------------------------------------------------------------------------|---------------------------------------------------------------------|-------------------------------------------------------------|-------------------------------------------------|--------------------------------|--------------------------|
| Stud<br>Demogr                                        | dent<br>raphics                                                             | School Selection                                                                                                    | Dependency<br>Status                                                                    | Parent<br>Demographics                                              | Parent<br>Financials                                        | Student<br>Financials                           | Sign & Submit                  | Confirmation             |
| STUDEN<br>Did yo<br>unem<br>Perma<br>Trans<br>As of f | NT INFO<br>ou file a<br>ployme:<br>anent Fu<br>sferred<br>today, a:<br>es ( | DRMATION<br>Schedule 1? Selent<br>compensation<br>and dividend, or<br>from the IRS<br>re you a <u>dislocate</u><br>No | ect <b>No</b> if you di<br>, educator exp<br>virtual curren<br>ed worker?<br>Don't know | d not file a Sched<br>enses, IRA deduc<br>cy. Click <u>here</u> for | lule 1 or <b>only f</b><br>tion, student la<br>more informa | filed a Schedule<br>ban interest dedu<br>ation. | 1 to report:<br>action, Alaska | ?<br>?<br>NEXT •         |
| Site Last Up                                          | pdated: Sui                                                                 | nday, September 27, 20                                                                                                | 20                                                                                      |                                                                     |                                                             |                                                 | Down                           | load <u>Adobe Reader</u> |
|                                                       |                                                                             |                                                                                                    |                                                                                         | ©2010 fafsa.gov. A                                                  | ll rights reserve                                           | d.                                              |                                |                          |

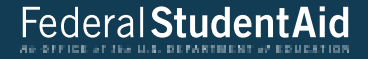

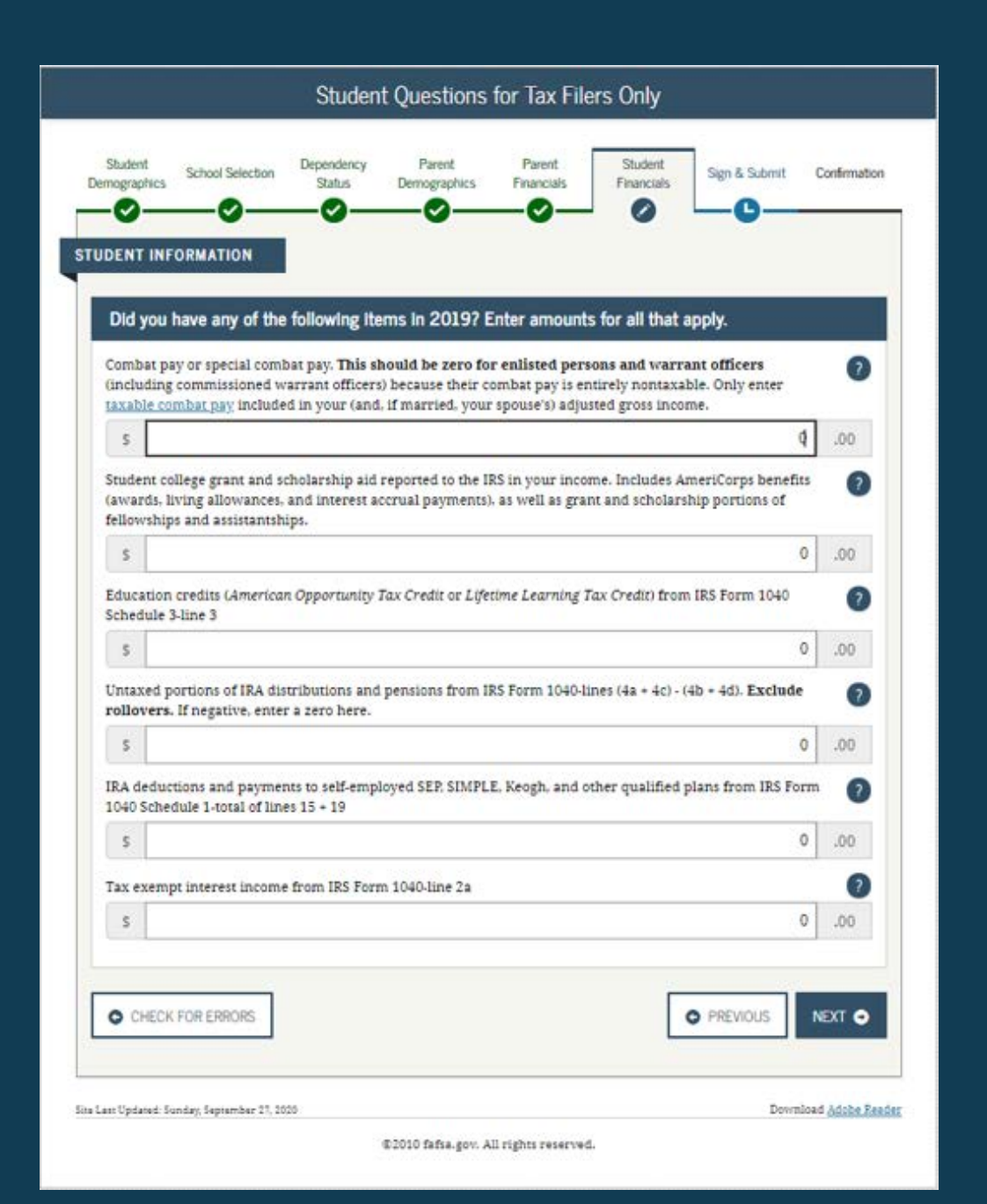

|                       |                      | Stud                 | ent Addition           | al Financia          | l Info                |                   |                 |
|-----------------------|----------------------|----------------------|------------------------|----------------------|-----------------------|-------------------|-----------------|
| Student<br>mographics | School Selection     | Dependency<br>Status | Parent<br>Demographics | Parent<br>Financials | Student<br>Financials | Sign & Submit     | Confirmatio     |
| Did you               | have any of the      | e following ite      | ms in 2019? E          | inter amounts        | s for all that a      | p <b>ply</b> .    |                 |
| Child sup             | port you paid bec    | ause of divorce      | or separation or       | as a result of a     | legal requirem        | ent. Do not inclu | de 🥐            |
| s                     | or children in you   | r nousenoiu.         |                        |                      |                       | (                 | 00.             |
| Earnings              | from work under      | a Cooperative        | Education Progra       | m offered by a       | college               |                   | 2               |
| s                     |                      |                      |                        |                      |                       | (                 | 00.00           |
| Taxable e             | arnings from nee     | d-based employ       | ment programs,         | such as Federal      | l Work-study an       | d need-based      | 2               |
| employm               | ent portions of fer  | lowships and a       | ssistantships          |                      |                       |                   |                 |
| s s                   | ient portions of fer | llowships and a      | ssistantships          |                      |                       |                   | 0 .00           |
| s CHECK               | K FOR ERRORS         | llowships and a      | issistantships         |                      |                       | PREVIOUS          | 0 .00<br>NEXT • |
| CHECH                 | K FOR ERRORS         | lowships and a       | issistantships         |                      | •                     | PREVIOUS          | 0 .00<br>NEXT • |
| CHEC                  | K FOR ERRORS         | llowships and a      | issistantships         |                      | 4                     | PREVIOUS          | 0 .00<br>NEXT • |

| Student<br>emographics                                                                                                    | School Selection Dependency Parent Parent Student Sign & Submit C                                                                                                    | Confirmat                |
|----------------------------------------------------------------------------------------------------|----------------------------------------------------------------------------------------------------|--------------------------|
| -0-                                                                                                    |                                                                                                    |                          |
| JDENT IN                                                                                                    | FORMATION                                                                                                    |                          |
| Did you                                                                                                    | i have any of the following items in 20102 Enter amounts for all that apply                                                                                                    |                          |
| Did you                                                                                                    | mave any or the following terms in 2013? Litter amounts for an that apply.                                                                                                    |                          |
| Child sup                                                                                                    | port received for all children. Do not include foster care or adoption payments.                                                                                                    | 0                        |
| S                                                                                                    | 9                                                                                                    | .00                      |
| Housing,<br>payments<br>basic mill                                                                                                    | food, and other living allowances paid to members of the military, clergy, and others (including cash<br>s and cash value of benefits). Do not include the value of on-base military housing or the value of a<br>itary allowance for housing.                                                                                                    | n (?                     |
| s                                                                                                    | 0                                                                                                    | .00                      |
| including<br>and S. Do<br>benefits).                                                                                                    | g, but not limited to, amounts reported on the W-2 Form in Boxes 12a through 12d, codes D. E. F. G. H<br>on't include amounts reported in code DD (employer contributions toward employee health                                                                                                    | ı.                       |
|                                                                                                    | 0                                                                                                    |                          |
| \$                                                                                                    | *                                                                                                    | .00                      |
| S<br>Veterans<br>(DIC) and                                                                                                    | noneducation benefits such as Disability, Death Pension, or Dependency & Indemnity Compensation<br>for VA Educational Work-Study allowances                                                                                                    | .00                      |
| S<br>Veterans<br>(DIC) and<br>S                                                                                                    | noneducation benefits such as Disability, Death Pension, or Dependency & Indemnity Compensation<br>I/or VA Educational Work-Study allowances<br>0                                                                                                    | .00<br>• ??<br>.00       |
| S<br>(DIC) and<br>S<br>Other un                                                                                                    | noneducation benefits such as Disability, Death Pension, or Dependency & Indemnity Compensation<br>for VA Educational Work-Study allowances<br>0<br>taxed income not reported, such as workers' compensation, disability benefits, etc.                                                                                                    | .00<br>• 0<br>.00        |
| S<br>(DIC) and<br>S<br>Other un<br>S                                                                                                    | noneducation benefits such as Disability, Death Pension, or Dependency & Indemnity Compensation<br>for VA Educational Work-Study allowances<br>0<br>taxed income not reported, such as workers' compensation, disability benefits, etc.<br>0                                                                                                    | .00<br>.00<br>.00        |
| S Veterans (DIC) and S Other units of the second second se | noneducation benefits such as Disability, Death Pension, or Dependency & Indemnity Compensation<br>for VA Educational Work-Study allowances<br>0<br>taxed income not reported, such as workers' compensation, disability benefits, etc.<br>0<br>ecceived, or paid on your behalf (e.g., bills), not reported elsewhere on this form. This includes money<br>received from a parent or other person whose financial information is not reported on this form an<br>ot part of a legal child support agreement.     | .00<br>.00<br>.00<br>.00 |
| S Veterans (DIC) and S Other un<br>S Other un<br>S Money re that you i<br>that is no                                                                                                    | noneducation benefits such as Disability, Death Pension, or Dependency & Indemnity Compensation<br>for VA Educational Work-Study allowances<br>0<br>taxed income not reported, such as workers' compensation, disability benefits, etc.<br>0<br>eccived, or paid on your behalf (e.g., bills), not reported elsewhere on this form. This includes money<br>received from a parent or other person whose financial information is not reported on this form an<br>ot part of a legal child support agreement.<br>0 | .00<br>.00<br>.00<br>.00 |

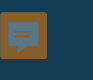

|                             |                                         |                                    | Student                                  | Assets                            |                               |                   |                |                 |
|-----------------------------|-----------------------------------------|------------------------------------|------------------------------------------|-----------------------------------|-------------------------------|-------------------|----------------|-----------------|
| Student<br>Demographics     | School Selection                        | Dependency<br>Status               | Parent<br>Demographics                   | Parent<br>Financials              | Student<br>Financials         | Sign & Submit     | Con            | firmation       |
| As of today,                | ORMATION                                | current balan                      | ce of cash, saving                       | s, and checkin                    | g accounts?                   |                   | 750            | <b>?</b><br>.00 |
| As of today,                | what is the net we                      | orth of your inv                   | vestments, includ                        | ling real estate                  | (not your hom                 | e)?               | _              | ?               |
| s                           |                                         |                                    |                                          |                                   |                               |                   | 0              | .00             |
| As of today,<br>farm or fam | what is the net we<br>ily business with | orth of your cu<br>100 or fewer ft | rrent businesses<br>ill-time or full-tir | and/or investn<br>ne equivalent e | nent farms? Do:<br>employees. | n't include a far | nily           | ?               |
| s                           |                                         |                                    |                                          |                                   |                               |                   | 0              | .00             |
| O CHECK                     | FOR ERRORS                              |                                    |                                          |                                   |                               | PREVIOUS          | NEX            | at 🔿            |
| ite Last Updated: S         | unday, September 27, 20                 | 20                                 |                                          |                                   |                               | Dow               | mload <u>A</u> | dobe Read       |

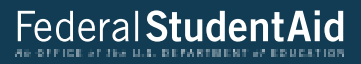

| Student<br>Demographics   | School Selection         | Dependency<br>Status | Parent<br>Demographics | Parent<br>Financials | Student<br>Financials | Sign & Submit | Confirmation |
|---------------------------|--------------------------|----------------------|------------------------|----------------------|-----------------------|---------------|--------------|
| 🔿 Appli                   | ication was suc          | ccessfully sav       | red.                   |                      |                       |               |              |
|                           |                          |                      |                        |                      |                       |               |              |
| Are you a prep            | oarer? (This is ra       | are.)                |                        |                      |                       |               | 2            |
| Are you a prep<br>O Yes 🤇 | parer? (This is ra<br>No | are.)                |                        |                      |                       | PREVIOUS      | O            |
| Are you a prep<br>O Yes   |                          | ere.)                | ra this                | answe                | ar is "N              | • PREVIOUS    |              |

# Federal StudentAid

| FAFSAS                                                                                                  | Summary                                                     |
|----------------------------------------------------------------------------------------------------|-------------------------------------------------------------|
| dent School Selection Dependency Parent<br>Status Demographics                                          | Parent Student Sign & Submit Confirma                       |
| re not done yet! You still need to submit your FAFSA. Af<br>2022 FAFSA SUMMARY<br>ent ID XXX-XX-1111 LA | ter you print this page, click Next to return to your FAFSA |
| Student Demographics                                                                                    |                                                             |
| Student Demographic Information                                                                         |                                                             |
| Student's Social Security Number (question 8)                                                           | XXX-XX-1111                                                 |
| Student's First Name (question 2), Student's Middle<br>Initial (question 3)                             | FIRST                                                       |
| Student's Last Name (question 1)                                                                        | LAST                                                        |
| Student's Date of Birth (question 9)                                                                    | 06/06/2000                                                  |
| Student's E-mail Address (question 13)                                                                  | test@gdit.com                                               |
| Student's Telephone Number (question 10)                                                                | (358) 890-2348                                              |
| Student's Permanent Mailing Address (question 4)                                                        | 123 BEST ST.                                                |
| Student's Permanent Ciry (guestion 5)                                                                   | CORALVILLE                                                  |
| Student's Permanent State Jouestion 6), Student's<br>Permanent ZIP Code (question 7)                    | 10WA, 52241                                                 |
| Has Student Lived in State for at Least 5 Years?                                                        | YES                                                         |
| Student's State of Legal Residence (question 18)                                                        | IOWA                                                        |
| Was Student a Legal Resident Before January 1.<br>20167 (question 19)                                   | YES                                                         |
| Student's Legal Residence Date (question 20)                                                            |                                                             |
| Student's Citizenship Status (question 14)                                                              | YES. I AM A U.S. CITIZEN (OR U.S. NATIONAL)                 |
| Student's Alien Registration Number (question 15)                                                       |                                                             |
| High School or Equivalent Completed? (question 26)                                                      | HIGH SCHOOL DIPLOMA                                         |
| Type of Degree Certificate (question 30)                                                                | 1ST BACHELOR'S DEGREE                                       |
| First Bachelor's Degree before 2021-2022 School<br>Year? (question 28)                                  | NO                                                          |
| Student's Grade Level in College in 2021-2022<br>(question 29)                                          | NEVER ATTENDED COLLEGE/1ST YR.                              |
| Interested in Work-study? (question 31)                                                                 | DON'T KNOW                                                  |
| Male or Femalel (question 21)                                                                           | FEMALE                                                      |
| Register Student With Selective Service System?<br>(question 22)                                        |                                                             |
| Student's Driver's License Number (question 31)                                                         |                                                             |
| Student's Driver's License State (question 12)                                                          |                                                             |

| Student in Foster Care?                               | NO                 |
|-------------------------------------------------------|--------------------|
| Parent 1 Educational Level (question 24)              | HIGH SCHOOL        |
| Parent 2 Educational Level (question 25)              | COLLEGE OR BEYOND  |
| Drug Conviction Affecting Eligibility? (question 23)  | ELIGIBLE FOR AID   |
| Student Aid Eligibility Worksheet<br>School Selection |                    |
| School Information                                    |                    |
| Student's High School Name (question 27)              | WEST               |
| Student's High School City (question 27)              | CORALVILLE         |
| Student's High School State (question 27)             | IOWA               |
| First College (question 101a)                         | UNIVERSITY OF IOWA |
| First Housing Plans (question 101b)                   | ON CAMPUS          |
| Second College (question 101c)                        | -                  |
| Second Housing Plans (question 101d)                  |                    |
| Third College (question 101e)                         |                    |
| Third Housing Plans (question 101f)                   |                    |
| Fourth College (question 101g)                        |                    |
| Fourth Housing Plans (question 101h)                  |                    |
| Fifth College (question 101i)                         |                    |
| Fifth Housing Plans (question 101))                   |                    |
| Sixth College (question 101k)                         |                    |
| Sixth Housing Plans (question 1011)                   |                    |
| Seventh College (question 101m)                       |                    |
| Seventh Housing Plans (question 101n)                 |                    |
| Eighth College (question 1010)                        |                    |
| Eighth Housing Plans (question 101p)                  |                    |
| Ninth College (question 101q)                         |                    |
| Ninth Housing Plans (question 101r)                   |                    |
| Tenth College (question 101s)                         |                    |
| Tenth Housing Plans (question 101t)                   |                    |

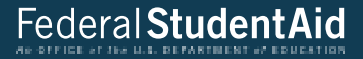

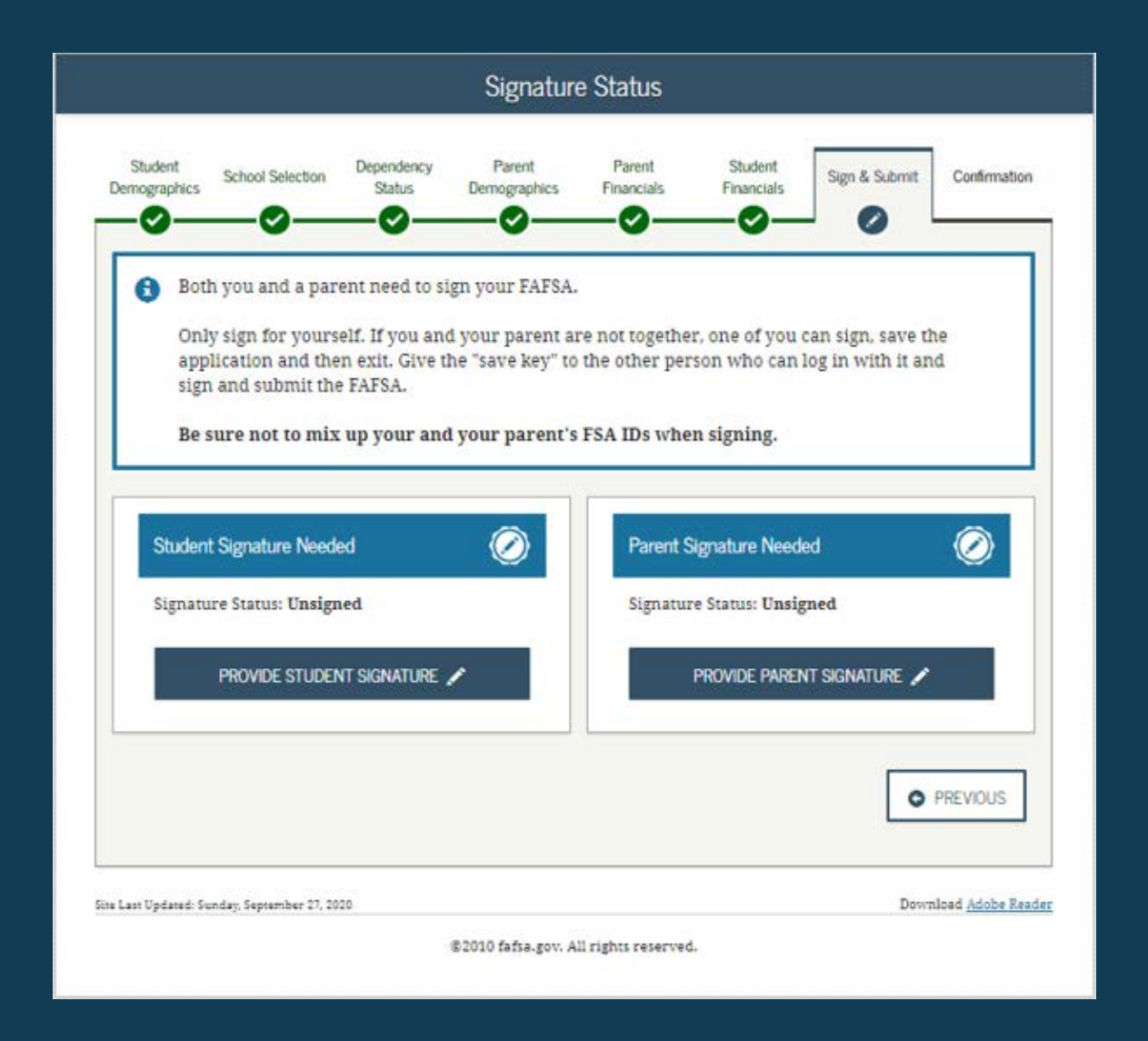

|                                                                                                    |                                                                                               | Agreemen                                                                                                | t of Terms                                                                                 |                                                                        |                                                                           |                        |
|----------------------------------------------------------------------------------------------------|-----------------------------------------------------------------------------------------------|----------------------------------------------------------------------------------------------------|--------------------------------------------------------------------------------------------|------------------------------------------------------------------------|---------------------------------------------------------------------------|------------------------|
| Student School Selection                                                                                                    | Dependency<br>Status                                                                          | Parent<br>Demographics                                                                                  | Parent<br>Financials                                                                       | Student<br>Financials                                                  | Sign & Submit                                                             | Confirmation           |
| TUDENT INFORMATION                                                                                                    | ING                                                                                           |                                                                                                    |                                                                                            |                                                                        |                                                                           |                        |
| By signing this application credential or by signing a                                                                                                  | electronically<br>signature page                                                              | using your FSA I<br>and mailing it to                                                                   | D (username a)<br>o us, YOU, THE S                                                         | nd password) a<br>STUDENT. certif                                      | nd/or any other<br>fy that you:                                           | <b>^</b>               |
| education.<br>2. are not in default on<br>3. do not owe money b<br>4. will notify your scho<br>5. will not receive a Fer<br>By signing this application | a federal stude<br>ack on a federa<br>ol if you defaui<br>deral Pell Gran<br>n electronically | ent loan or have i<br>il student grant o<br>it on a federal stu<br>t from more than<br>using your useri | made satisfacto<br>r have made sa<br>ident loan, and<br>i one school for<br>name and passy | ry arrangemen<br>tisfactory arrar<br>the same perio<br>word, and/or an | its to repay it,<br>ngements to repa<br>od of time.<br>ny other credentia | y it,<br>al or 👻       |
| I, the student, agree to the ter<br>Agree Disagree                                                                                                    | ms outlined ab                                                                                | oove.                                                                                                   |                                                                                            |                                                                        |                                                                           | 0                      |
|                                                                                                    |                                                                                               |                                                                                                    |                                                                                            |                                                                        | PREVIOUS                                                                  | NEXT 🔿                 |
| e Last Updated: Senday, September 27, 2                                                                                                    | 020                                                                                           |                                                                                                    |                                                                                            |                                                                        | Down                                                                      | uload <u>Adobe Rea</u> |
|                                                                                                    |                                                                                               | ©2010 fafsa.gov. A                                                                                      | ull rights reserved                                                                        | s.                                                                     |                                                                           |                        |

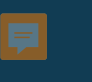

|                         |                         |                                            | Signature                                                             | Options                                                                                                    |                       |               |                       |
|-------------------------|-------------------------|--------------------------------------------|-----------------------------------------------------------------------|----------------------------------------------------------------------------------------------------|-----------------------|---------------|-----------------------|
| Student<br>Demographics | School Selection        | Dependency<br>Status                       | Parent<br>Demographics                                                | Parent<br>Financials                                                                                                  | Student<br>Financials | Sign & Submit | Confirmation          |
|                         |                         | Studen<br>Social So<br>Last Nat<br>Date of | It Signature fo<br>ecurity Number: 3<br>me: last<br>Birth: 06/06/2000 | r<br>xxx-xx-1111                                                                                                    |                       |               |                       |
|                         |                         | Dattor                                     | SIGN THIS                                                             | FAFSA 🖍                                                                                                    |                       |               |                       |
|                         |                         |                                            |                                                                       |                                                                                                    |                       | JRE STATUS    | NEXT O                |
|                         |                         |                                            |                                                                       |                                                                                                    |                       |               |                       |
| ite Last Updated: Su    | inday, September 27, 20 | 120                                        |                                                                       | 1999 <b>- 1</b> 997 - 1997 - 1997 - 1997 - 1997 - 1997 - 1997 - 1997 - 1997 - 1997 - 1997 - 1997 - 1997 - 1997 - 1997 |                       | DOWT          | doad <u>Adobe Kea</u> |

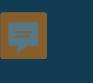

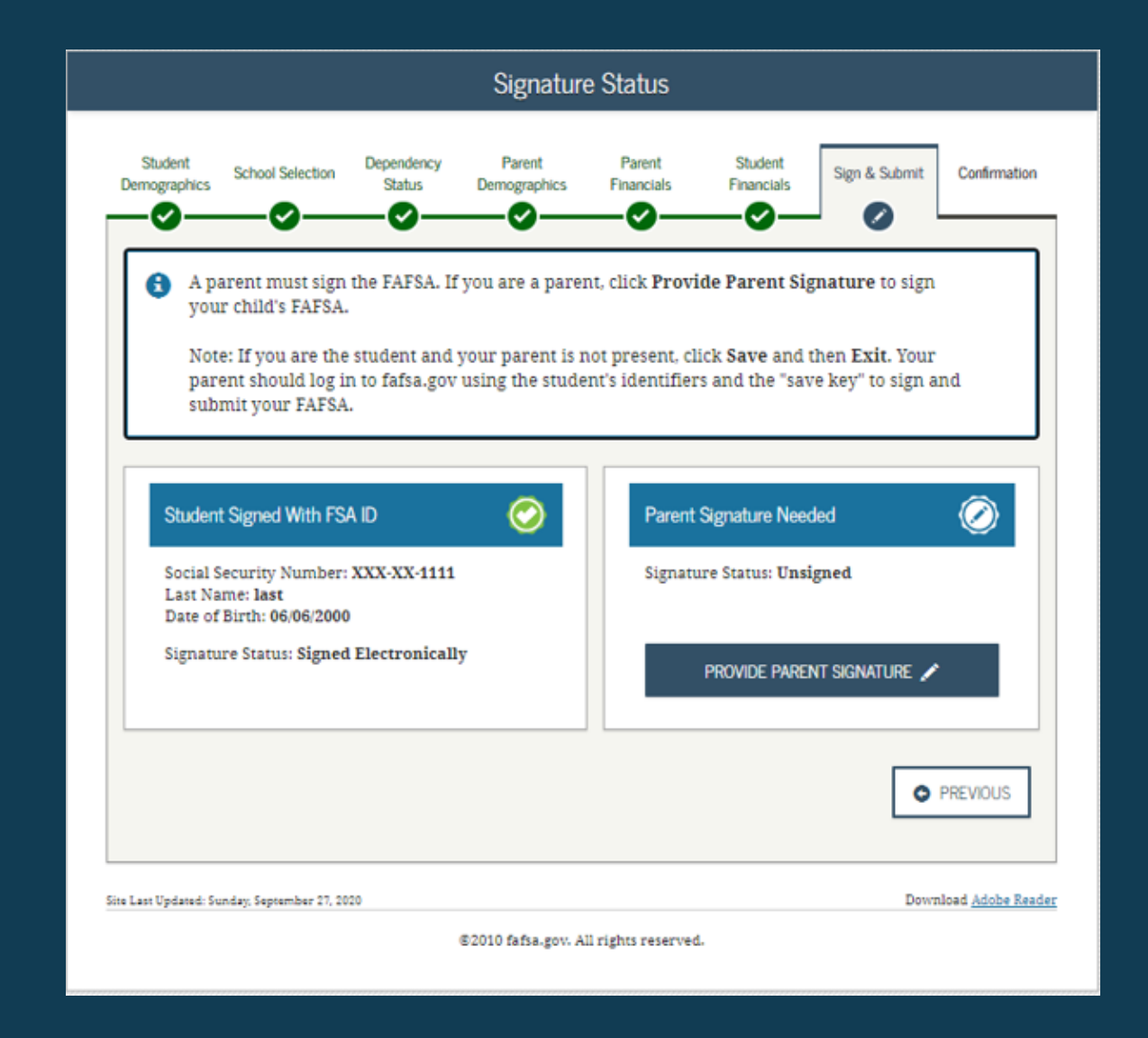

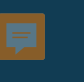

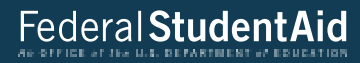

Which Parent Signs? Parent Parent Student Student Dependency Confirmation School Selection Sign & Submit Demographics Status Demographics Financials Financials 0 0 Ø Ø ~ 1 Are you signing as the student's Parent 1 or Parent 2?  $\oslash$  $\oslash$ Parent 2 Parent 1 Social Security Number: XXX-XX-2222 Social Security Number: XXX-XX-3333 Last Name: last Last Name: last Date of Birth: 06/06/1960 Date of Birth: 06/06/1960 SIGN AS PARENT 1 SIGN AS PARENT 2 O PREVIOUS Download Adobe Reader Site Last Updated: Sunday, September 27, 2020 ©2010 fafsa.gov. All rights reserved.

|                                                                                                    |                                                                                                    | Agreemen                                                                                                    | t of Terms                                                                                                    | ł                                                                                                    |                                                                                        |                        |
|----------------------------------------------------------------------------------------------------|----------------------------------------------------------------------------------------------------|----------------------------------------------------------------------------------------------------|----------------------------------------------------------------------------------------------------|----------------------------------------------------------------------------------------------------|----------------------------------------------------------------------------------------|------------------------|
| Student School Sel                                                                                                    | Dependency<br>Status                                                                                                    | Parent<br>Demographics                                                                                                    | Parent<br>Financials                                                                                                    | Student<br>Financials                                                                                                    | Sign & Submit                                                                          | Confirmation           |
| ARENT INFORMATION                                                                                                    | CEEDING                                                                                                    |                                                                                                    |                                                                                                    |                                                                                                    |                                                                                        |                        |
| by signing this appli<br>credential or by sign<br>information you pro-<br>1. to provide info<br>2. to provide U.S.<br>You also certify that<br>reported on your ap<br>If you sign this appl | ining a signature page<br>ovided is true and co<br>prmation that will ve<br>, or state income tax<br>t you understand that<br>oplication with the In-<br>ication or any docum | e and mailing it to<br>mplete to the bes<br>rify the accuracy<br>forms that you fil<br>t the Secretary of<br>iternal Revenue S<br>ment related to the | o username an<br>ous, YOU, THE I<br>t of your knowl<br>of your comple<br>ed or are requi<br>Education has<br>ervice and othe<br>effederal studer | PARENT, certify<br>edge and you a<br>ted form<br>red to file.<br>the authority to<br>rr federal ageno<br>ut aid programs | that all of the<br>gree. If asked:<br>o verify informat<br>cies.<br>e electronically u | ion<br>sing a 👻        |
| I. the parent, agree to the Agree Dis                                                                                                    | he terms outlined ab<br>agree                                                                                                    | ove.                                                                                                    |                                                                                                    |                                                                                                    |                                                                                        | 0                      |
|                                                                                                    |                                                                                                    |                                                                                                    |                                                                                                    |                                                                                                    | PREVIOUS                                                                               | NEXT 🗢                 |
| te Last Updated: Sunday, Septem)                                                                                                    | ber 27, 2020                                                                                                    | ©2010 fafsa.gov. A                                                                                                    | ll rights reserved                                                                                                    | L                                                                                                    | Down                                                                                   | nload <u>Adobe Rea</u> |

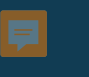

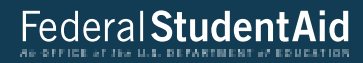

|                                                                                        | Signatu                                                                                       | re Options                         |                       |               |             |
|----------------------------------------------------------------------------------------|-----------------------------------------------------------------------------------------------|------------------------------------|-----------------------|---------------|-------------|
| itudent School Selection                                                               | Dependency Parent<br>Status Demographics                                                      | Parent<br>Financials               | Student<br>Financials | Sign & Submit | Confirmatio |
| n                                                                                      | Parent Signature for<br>Social Security Number<br>Last Name: last<br>Date of Birth: 06/06/190 | D <b>F</b><br>r: XXX-XX-2222<br>50 |                       |               |             |
| What is your (the pa<br>Do not enter the FSA ID i<br>FSA ID Username, E-mai<br>test351 | <b>rent's) FSA ID?</b><br>f you are not the parent.<br>I Address, or Mobile Number            |                                    |                       |               | 0           |
| Forgot Username   Crea                                                                 | te an FSA ID                                                                                  |                                    |                       |               | 0           |
| Forgot Password                                                                        | SIGN TH                                                                                       | IIS FAFSA 🖍                        |                       |               |             |
|                                                                                        |                                                                                               |                                    |                       |               |             |
| E OTHER OPTIONS TO SI                                                                  | GN AND SUBMIT                                                                                 |                                    | SIGNATU               | RE STATUS     | NEXT O      |

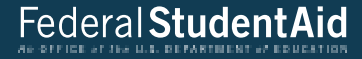

Signature Status Parent Student Student Dependency Parent Confirmation School Selection Sign & Submit Demographics Financials Financials Demographics Status < ~ 🚯 You have provided all necessary signatures. Click Submit My FAFSA Now to submit your FAFSA.  $\odot$ Student Signed With FSA ID  $\odot$ Parent Signed With FSA ID Social Security Number: XXX-XX-1111 Social Security Number: XXX-XX-2222 Last Name: last Last Name: last Date of Birth: 06/06/2000 Date of Birth: 06/06/1960 Signature Status: Signed Electronically Signature Status: Signed Electronically O PREVIOUS SUBMIT MY FAFSA NOW 🔿 Site Last Updated: Sunday, September 27, 2020 Download Adobe Reader ©2010 fafsa.gov. All rights reserved.

## Federal Student Aid

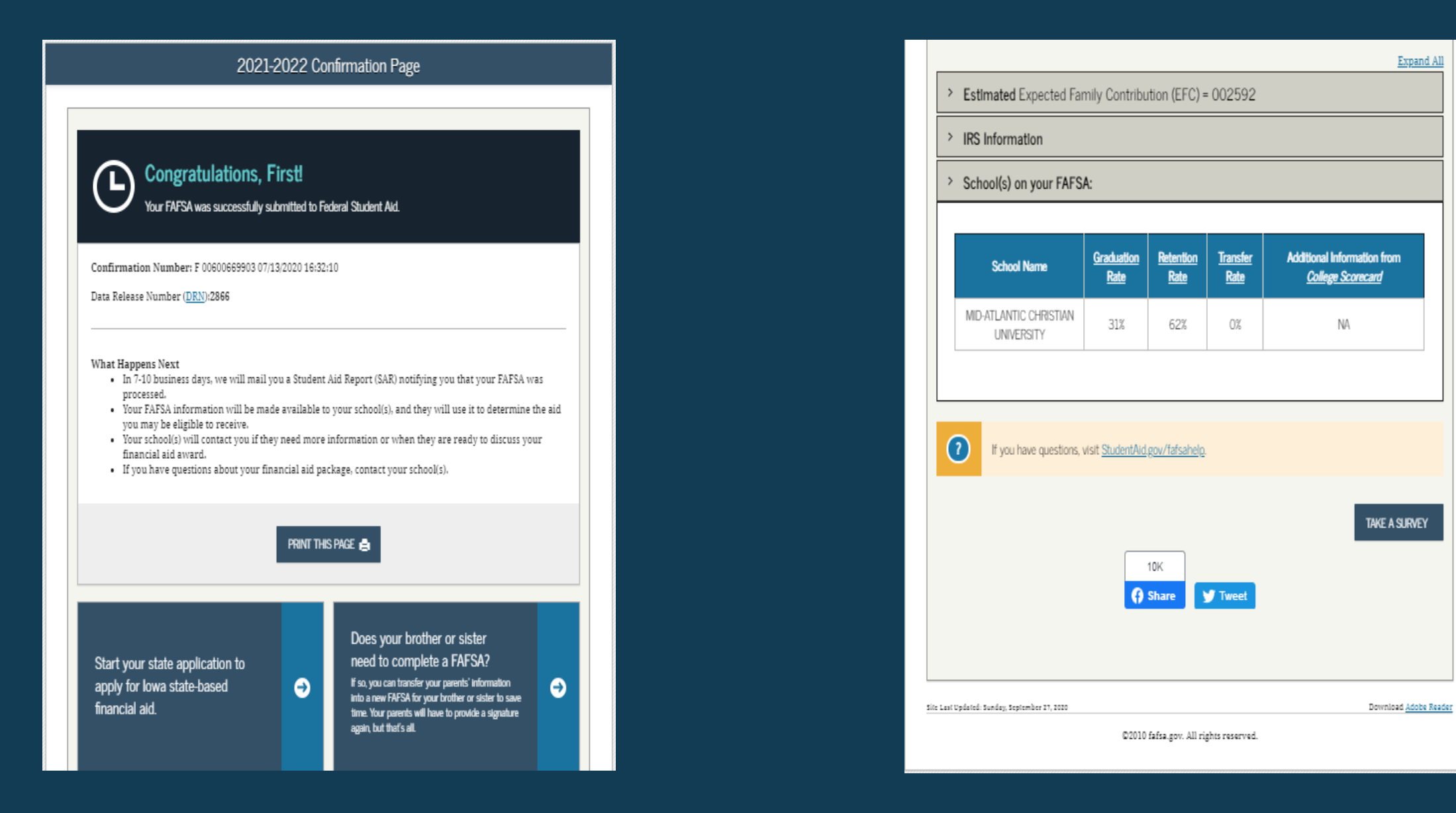

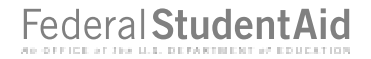

# FAFSA<sup>®</sup> Corrections

|                                                                                                    | My FAFSA - 202                                                                                                    | 21-2022                                                                                                    |
|----------------------------------------------------------------------------------------------------|----------------------------------------------------------------------------------------------------|----------------------------------------------------------------------------------------------------|
| DENT INFORMATION                                                                                                    |                                                                                                    |                                                                                                    |
| elcome, first last!                                                                                                    |                                                                                                    |                                                                                                    |
| 2021-2022                                                                                                    | 2020-2021                                                                                                    |                                                                                                    |
| Current Application                                                                                                    | Status: Processed Successf<br>AFSA was successfully processed.                                                                                          | ully                                                                                                    |
| What Happens Next<br>• Your FAFSA int<br>• Your school(s)<br>receive.<br>• Your school(s)<br>award.<br>• If you have qu | brmation was made available to th<br>will use your FAFSA information to<br>will contact you if they need more i<br>extions about your financial aid pac | e school(s) you lissed on your FAFSA.<br>determine the aid you may be eligible to<br>information or to discuss your financial aid<br>ckage contact your school(s). |
| You can also:<br>• <u>View or Print you</u><br>• <u>Make FAFSA Corr</u><br>• <u>Create a shareabl</u>                   | r <u>Student Aid Regart (SAR)</u><br><u>retions</u> to make a change, add a sch<br>file with some of your student inf                                   | icol, or transfer IRS data into your FAFSA<br>ormation using MyStudentData Download,                                                                               |
| Transaction History                                                                                                    |                                                                                                    |                                                                                                    |
| Submitted: 10/0     Processed: 01/0                                                                                     | 1/2020                                                                                                    |                                                                                                    |
| FSA ID                                                                                                    |                                                                                                    | Last Time, Date FSA ID Used 0157.06/15/202                                                                                                    |
| FSA ID Status:<br><u>User Account Managemen</u><br>You can use your FSA ID to                                           | sign your FAFSA electronically or t                                                                                                    | make corrections to your FAFSA.                                                                                                    |
|                                                                                                    |                                                                                                    |                                                                                                    |
| al Updated: Sunday, September 17, 103                                                                                   | í.                                                                                                    | Download <u>Adobe 1</u>                                                                                                    |

## You can also:

- <u>View or Print your Student Aid Report (SAR)</u>
   <u>Make FAFSA Corrections</u> to make a change, add a school, or transfer IRS data into your FAFSA
   <u>Create a shareable file with some of your student information using MyStudentData Download.</u>
# Make Corrections to Student's 2021-2022 FAFSA

| UDENT INFORMATION                                       | OMB No. 1845-000                               |
|---------------------------------------------------------|------------------------------------------------|
| Create a Save Key.                                      | App. Exp. 12/31/20                             |
| The Save Key is for temporary use for you or your paren | it to return and complete this specific rArSA. |
| Create a Save Key                                       |                                                |
|                                                         |                                                |
| Re-enter Save Key                                       |                                                |
|                                                         |                                                |
|                                                         |                                                |
|                                                         | O MY FAFSA NEXT O                              |
|                                                         |                                                |
|                                                         |                                                |

# SUDENT INFORMATION Functions for you or your parent to return and complete this specific FAFSA. Create a Save Rey: Tenter Save Rey: Tenter Save

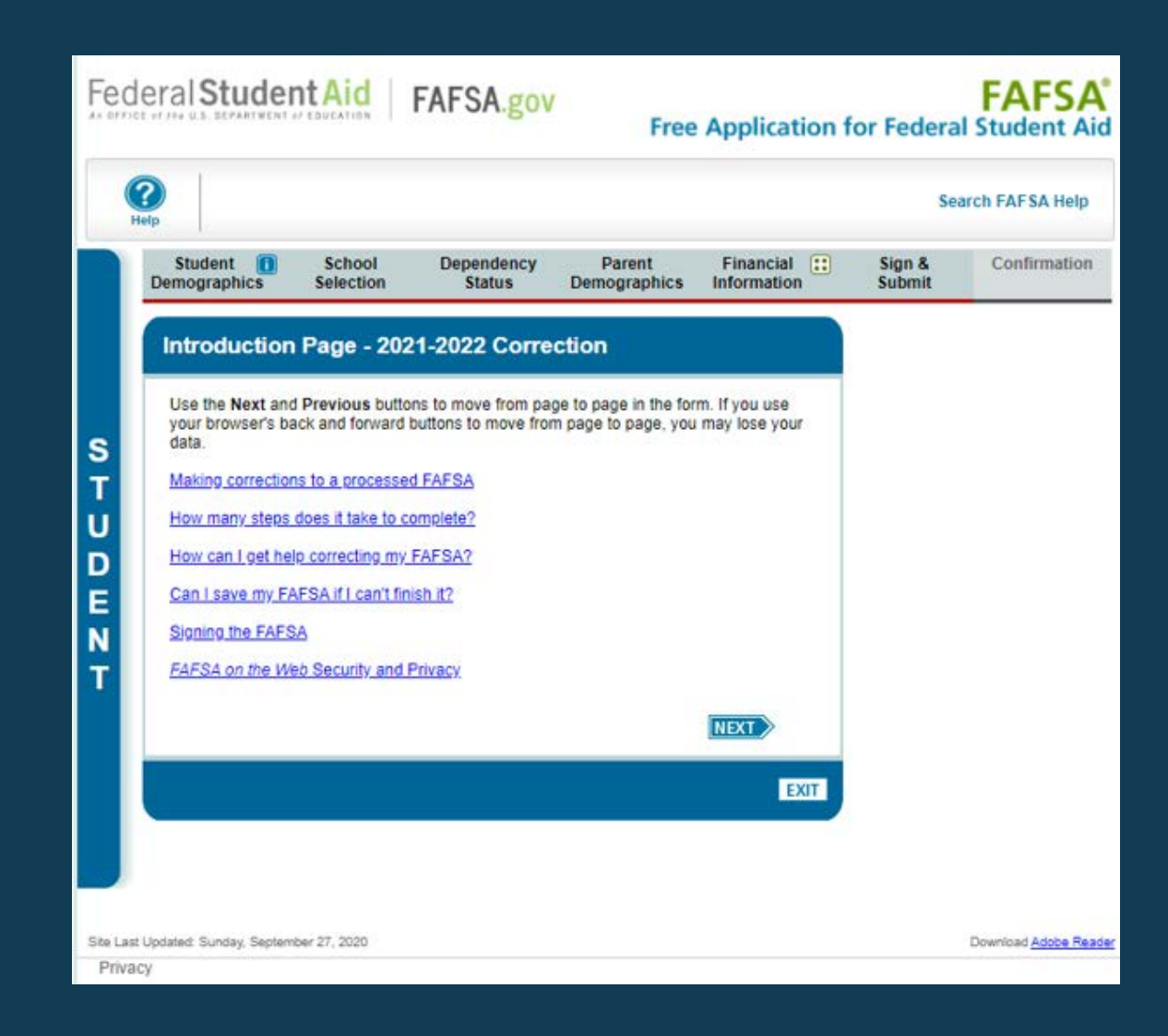

| d | leral Student Aid FA                                    | FSA.gov                                                                | Free                  | Application   | for Federa                                | FAFS/                                      |  |
|---|---------------------------------------------------------|------------------------------------------------------------------------|-----------------------|---------------|-------------------------------------------|--------------------------------------------|--|
|   |                                                         |                                                                        |                       |               | Se                                        | arch FAFSA Help                            |  |
| 1 | Student School D<br>Demographics Selection              | ependency<br>Status D                                                  | Parent<br>emographics | Financial [1] | Sign &<br>Submit                          | Confirmation                               |  |
| ľ | Student Demographic Info                                | mation                                                                 |                       |               | Help                                      | and Hints                                  |  |
| l | Your last name                                          |                                                                        | LAST                  |               | Student's L<br>Question 1                 | .ast Name                                  |  |
|   | Your first name                                         |                                                                        | FIRST                 |               | This is your                              | proper last name.                          |  |
| l | Your middle initial                                     |                                                                        |                       |               | not a nickna<br>match exac<br>your Social | the name on<br>Security card.              |  |
|   | Your Social Security Number                             |                                                                        | 472                   | -09-8123      | (A-Z), numb                               | to only use letters<br>lers (0-9), periods |  |
| L | Your date of birth (mmddyyyy)                           |                                                                        | 06/06/2               | 000           | (.), apostrop<br>or blanks (s             | paces). No other                           |  |
| L | Are you male or female?                                 |                                                                        |                       | Male •        | characters a                              | are allowed.                               |  |
| l | Your permanent mailing address<br>(include apt. number) | 123 OAKDALE                                                            | DR                    |               |                                           |                                            |  |
| L | Your city (and country if not U.S.)                     |                                                                        | CORAL                 | VILLE         |                                           |                                            |  |
| L | Your state                                              | lowa                                                                   | 1                     |               |                                           |                                            |  |
|   | Your ZIP code                                           |                                                                        |                       | 52317         |                                           |                                            |  |
| L | What is your state of legal residence?                  | lowa                                                                   | 1                     |               |                                           |                                            |  |
| 1 | Did you become a legal resident of low                  | a before January 1                                                     | , 2016?               | Yes •         |                                           |                                            |  |
|   | When did you become a legal resident (mmyyyy)           |                                                                        |                       |               |                                           |                                            |  |
|   | Your telephone number                                   |                                                                        | (319)                 | 319-3193      |                                           |                                            |  |
|   | Your e-mail address                                     | testé                                                                  | gmail.com             |               |                                           |                                            |  |
|   | What was your marital status on the da<br>your FAFSA?   | What was your marital status on the day you submitted [1 am single • ] |                       |               |                                           |                                            |  |
|   | Month and year you were married, sep (mmyyyy)           | eraled; divorced, o                                                    | r widowed             |               |                                           |                                            |  |
|   | Do you have driver's license information                | n that you want to                                                     | provide?              | Yes v         |                                           |                                            |  |
|   | Your driver's license number                            |                                                                        | ALK ISSAED            | 2 21          |                                           |                                            |  |

| The arrest a sheride side                                                                                       | Times                                                         | · ·           |           |
|----------------------------------------------------------------------------------------------------|---------------------------------------------------------------|---------------|-----------|
| Are you a U.S. citizen?                                                                                         | Yes, I am a U.S. citizen (or U.S.                             | national) V   |           |
| Your Alien Registration Number                                                                                  | A [                                                           |               |           |
| Are you registered with the Selective                                                                           | Service System?                                               | Yes 🔻         |           |
| Most male citizens and male immigra<br>Selective Service System to receive f<br>registered, select Register me. | nts must register with the ederal student aid. If you are not | Blank 🔻       |           |
| What will your high school completion school year?                                                              | status be when you begin college in                           | the 2021-2022 |           |
| High school diploma                                                                                             |                                                               | ۲             |           |
| What will your college grade level be<br>Never attended colle                                                   | when you begin the 2021-2022 schoo<br>ge/1st yr.              | i year?       |           |
| What college degree or certificate will<br>school year?                                                         | you be working on when you begin t                            | ne 2021-2022  |           |
| 1st bachelor's degree                                                                                           |                                                               | •             |           |
| Are you interested in being considere                                                                           | d for work-study?                                             | Don't know *  |           |
| Will you have your first bachelor's deg<br>school year?                                                         | aree before you begin the 2021-2022                           | No •          |           |
| Are you a foster youth or were you at                                                                           | any time in the foster care system?                           | No 🔻          |           |
| Highest school completed by Parent                                                                              | High School                                                   | •             |           |
| Highest school completed by Parent 2                                                                            | College or                                                    | beyond •      |           |
| Drug Conviction Affecting Eligibility?                                                                          | Eligible for aid                                              |               |           |
| T.                                                                                                    |                                                               | NEXT          |           |
|                                                                                                    |                                                               |               |           |
| NEED HELP? SAVE CLEAR ALL                                                                                       | DATA                                                          | EXIT          |           |
|                                                                                                    |                                                               |               |           |
|                                                                                                    |                                                               |               | Countrate |

| P                                |                                |                      |                        |           | Sea                                                                                       | rch FAFSA Help                                                                             |
|----------------------------------|--------------------------------|----------------------|------------------------|-----------|-------------------------------------------------------------------------------------------|--------------------------------------------------------------------------------------------|
| Student 🕕<br>Demographics        | School<br>Selection            | Dependency<br>Status | Parent<br>Demographics | Financial | Sign &<br>Submit                                                                          | Confirmatio                                                                                |
| Student Elig                     | ibility cont                   | inued                |                        | Ì         | Help                                                                                      | and Hints                                                                                  |
| Enter the name, o                | ity, and state of              | your high school, th | en click Confirm.      |           | Student's H<br>Name, City,<br>Question 27                                                 | and State                                                                                  |
| What is the name<br>WEST SENIOR  | of your high sci<br>HIGH SCHOO | hool?<br>OL          |                        |           | Enter the na state of the t                                                               | me, city, and                                                                              |
| In what city is you<br>IOWA CITY | r high school lo               | cated?               |                        |           | where you re<br>receive your                                                              | eceived or will<br>high school                                                             |
| In what state is yo              | our high school l              | located?<br>▼        |                        |           | diploma.<br>Select Forei                                                                  | gn Country                                                                                 |
| Iowa                             |                                | CONFIRM              | TREMOUS                | THEYE     | your high sc<br>dropdown bo<br>received a fo<br>diploma that<br>to a U.S. hig<br>diploma. | what state is<br>hool located?"<br>ox if you<br>oreign school<br>is equivalent<br>h school |

| Fed              | eral <b>Stude</b>                                                                                                    |                     | FAFSA.gov            | Free                      | e Application fo         | r Federal        | FAFSA <sup>®</sup><br>Student Aid |  |  |  |
|------------------|----------------------------------------------------------------------------------------------------|---------------------|----------------------|---------------------------|--------------------------|------------------|-----------------------------------|--|--|--|
| H                | 2<br>Jelp                                                                                                    |                     |                      |                           |                          | Sear             | rch FAF SA Help                   |  |  |  |
|                  | Student<br>Demographics                                                                                                    | School<br>Selection | Dependency<br>Status | Parent<br>Demographics    | Financial<br>Information | Sign &<br>Submit | Confirmation                      |  |  |  |
|                  | School Sel                                                                                                    | ection Summ         | nary                 |                           |                          |                  |                                   |  |  |  |
| S<br>T           | Applic                                                                                                    | ation was successfu | ully saved.          |                           |                          |                  |                                   |  |  |  |
| U<br>D<br>E<br>N | You may change the positioning of any school in this list. To do so, select the school name and then use the buttons to change<br>the position of the selected school. The First and Last buttons will move the school to either the top or bottom of your list, and<br>the Up and Down buttons will move the school one position up, or one position down.<br>For federal student aid purposes, it does not matter in what order you list your selected schools. However, the order in which<br>you list schools may affect your eligibility for state aid. Find more information on your state's preferences for listing schools here. |                     |                      |                           |                          |                  |                                   |  |  |  |
|                  |                                                                                                    | School Name         |                      | Federal<br>School<br>Code | Housing Plans            |                  |                                   |  |  |  |
|                  | UNIT                                                                                                    | VERSITY OF IOWA     |                      | 001892                    | On Campus 🗸              | Remove           | → FIRST                           |  |  |  |
|                  | со                                                                                                    | LUMBIA COLLEGE      |                      | 002456                    | On Campus 🗸              | Remove           | ↑ UP<br>↓ DOWN                    |  |  |  |
|                  |                                                                                                    |                     | VIEW SELE            | CTED SCHOOL IN            | IFORMATION               | PREVIOUS         |                                   |  |  |  |
|                  | NEED HELP?                                                                                                    | SAVE CLI            | EAR ALL DATA         |                           |                          |                  | EXIT                              |  |  |  |
| ite Last         | t Updated: Sunday, Septr                                                                                                    | ember 27, 2020      |                      |                           |                          |                  | Download Adobe Read               |  |  |  |

|   |                                                        |                                                                                                    |                                           |                                         |          |                   | Sei                              | arch FAFSA Help                          |
|---|--------------------------------------------------------|----------------------------------------------------------------------------------------------------|-------------------------------------------|-----------------------------------------|----------|-------------------|----------------------------------|------------------------------------------|
| 1 | Student<br>Demographics                                | School<br>Selection                                                                                                    | Dependency<br>Status                      | Parent<br>Demographics I                | Financia | . ::<br>n         | Sign &<br>Submit                 | Confirmation                             |
| 1 | Dependency                                             | y Determina                                                                                                    | ition                                     |                                         |          |                   | Help                             | and Hints                                |
|   |                                                        |                                                                                                    |                                           |                                         |          | _                 | Student Bo                       | m Before January                         |
|   | . Applica                                              | fully saved.                                                                                                    |                                           |                                         | 1, 1998? | in before sandary |                                  |                                          |
| l |                                                        |                                                                                                    |                                           |                                         |          |                   | Question 4                       | 5                                        |
|   | Were you born before January 1, 1998?                  |                                                                                                    |                                           |                                         |          | •                 | pre-filled ba                    | to this question is<br>sed on your answe |
|   | On the day you submitted your FAFSA, were you married? |                                                                                                    |                                           |                                         |          |                   | to the date of<br>earlier in the | application.                             |
|   | At the beginning                                       | At the beginning of the 2021-2022 school year will you be working on a                                                                     |                                           |                                         |          |                   |                                  |                                          |
|   | master's or docto<br>graduate certifica                | master's or doctorate program (such as an MA, MBA, MD, JD, PhD, EdD, or<br>graduate certificate. etc.)?                                    |                                           |                                         |          |                   |                                  |                                          |
|   | Do you now have<br>their support from                  | Do you now have or will you have children who will receive more than half of their support from you between July 1, 2021 and June 30, 2022 |                                           |                                         |          |                   |                                  |                                          |
|   | Do you have dep                                        | endents (other th                                                                                                    | an your children or                       | spouse) who live with                   | No       |                   |                                  |                                          |
|   | you and who rec<br>through June 30,                    | elve more than h<br>2022?                                                                                                    | alf of their support f                    | rom you, now and                        | 140      | -                 |                                  |                                          |
|   | Are you currently<br>purposes other th                 | serving on activ<br>han training?                                                                                                    | e duty in the U.S. A                      | No                                      | •        |                   |                                  |                                          |
|   | Are you a vetera                                       | n of the U.S. Arm                                                                                                    | ed Forces?                                |                                         | No       | •                 |                                  |                                          |
|   | At any time since<br>were you in foste                 | e you turned age<br>er care, or were y                                                                                                    | 13, were both your<br>ou a dependent or v | parents deceased,<br>ward of the court? | No       | •                 |                                  |                                          |
|   | As determined by you an emancipal                      | y a court in your i<br>sted minor?                                                                                                    | state of legal reside                     | nce, are you or were                    | No       | •                 |                                  |                                          |
|   | Does someone o                                         | ther than your pa                                                                                                    | arent or stepparent i                     | have legal guardianship                 | No       | •                 |                                  |                                          |

STUDENT

| On or after July 1, 2020, were you homeless or were you self-supporting and<br>at risk of being homeless?                                                                                                    | d No |      |   |  |
|----------------------------------------------------------------------------------------------------|------|------|---|--|
| At any time on or after July 1, 2020, did your high school or school district<br>homeless liaison determine that your were an unaccompanied youth who<br>was homeless or were self-supporting and at risk of being homeless?                                                                                   | No   | ¥    |   |  |
| At any time on or after July 1, 2020, did the director of an emergency shelter<br>or transitional housing program funded by the U.S. Department of Housing<br>and Urbain Development determine that you were an unaccompanied youth<br>who was homeless or were self-supporting and at risk of being homeless? | No   | Y    | _ |  |
| At any time on or after July 1, 2020, did the director of a nunaway or<br>homeless youth basic center or transitional living program determine that<br>you were an unaccompanied youth who was homeless or were self-<br>supporting and at risk of being homeless?                                             | No   | ٣    |   |  |
| Your number of family members in 2021-2022 (household size)                                                                                                    |      |      |   |  |
| If you are not sure who is considered a family member, click Household Siz answer the questions on the worksheet.                                                                                                    | e 10 |      |   |  |
| How many people in your household will be in college in 2021-2022?                                                                                                    |      |      |   |  |
| PREVIOUS                                                                                                    | NEXT |      |   |  |
| NEED HELP? SAVE CLEAR ALL DATA                                                                                                    | Ĩ    | EXIT |   |  |
|                                                                                                    |      | -    |   |  |

| 101 | The site of the second                                                                           | In Chicklands                                              | FAFSA.gov                                             | Free                   | Application f                | or Federa                                                                              | I Student A                                                                                               |
|-----|--------------------------------------------------------------------------------------------------|------------------------------------------------------------|-------------------------------------------------------|------------------------|------------------------------|----------------------------------------------------------------------------------------|----------------------------------------------------------------------------------------------------|
| 2   | 6                                                                                                |                                                            |                                                       |                        |                              | Se                                                                                     | arch FAFSA Hel                                                                                            |
| D   | Student 1                                                                                        | School<br>Selection                                        | Dependency<br>Status                                  | Parent<br>Demographics | Financial III<br>Information | Sign &<br>Submit                                                                       | Confirmatio                                                                                               |
|     | Parent Dem                                                                                       | ographics In                                               | nformation<br>fully saved.                            |                        |                              | Help<br>Parents' M<br>Question 5<br>You must si                                        | and Hints<br>arital Status<br>18<br>elect the answer                                                      |
|     | What was your g<br>marital status on<br>submitted your F/<br>Month and year y<br>widowed. (ntmy) | arenta<br>the day you<br>AFSA?<br>your parents were<br>vv) | lever Married                                         | d, divorced, or        | •                            | that describ<br>marital stati<br>you submit<br>FAF SA.<br>"Parent" ref<br>biological o | es your <u>parents'</u><br>us on the day<br>tted your<br>lers to a<br>r adoptive                          |
|     | Which parent's in<br>What is your fath                                                           | formation will be<br>er's Social Securi                    | provided?<br>ty Number?                               |                        | Mother's T                   | be a parent or a<br>determined<br>be a parent i<br>birth certific<br>your parent       | person<br>by the state to<br>t (for example, if<br>s listed on the<br>sate). If one of<br>s is widowed or |
|     | What is your fath<br>What is your fath                                                           | divorced an<br>remarried, a<br>questions a<br>and your s   | d has<br>answer the<br>bout that parent<br>tepparent. |                        |                              |                                                                                        |                                                                                                    |
|     | What is your fath                                                                                | er's date of birth?                                        | (mmddyyyy)                                            |                        |                              | Grandparer<br>parents, leg<br>older brothe<br>widowed str                              | nts, foster<br>pal guardians,<br>ars or sisters,<br>ecoarents, and                                        |
|     | What is your mot                                                                                 | her's Social Secu                                          | rity Number?                                          | 0000-000               | 3333                         | aunts and u                                                                            | incles are not                                                                                            |

| What is your mother's date of birth? (mmddyyyy)                                                     | 01/01/1983                                 | 200000 |  |
|----------------------------------------------------------------------------------------------------|--------------------------------------------|--------|--|
|                                                                                                    |                                            |        |  |
| Your mother's e-mail address                                                                        |                                            |        |  |
|                                                                                                    |                                            |        |  |
| What is your mother's state of legal residence?                                                     | lowa                                       |        |  |
| Did your mother become a legal resident of lowal                                                    | before January 1, 2016?                    | Yes Y  |  |
| When did your mother become a legal resident? E (mmyyyy)                                            | Enter the month and year.                  |        |  |
| Your mother's number of family members in 2021-<br>(household size)                                 | -2022 HOUSEHOLD S                          | ZE 2   |  |
| If you are not sure who is considered a family mer<br>answer the questions on the worksheet.        | mber, click Household Size                 | e to   |  |
| How many people in your mother's household will<br>July 1, 2021 and June 30, 2022? Do not include y | be college students betwee<br>our parents. | en 1   |  |
|                                                                                                    |                                            | EXT    |  |
| NEED HELP? SAVE CLEAR ALL DATA                                                                      |                                            | [DOT]  |  |
|                                                                                                    |                                            |        |  |

| -  |                                                                                                    |                                                                                                    |                                                                                                    |                                                                                                    |                                         | Se                                                                                         | arch FAFSA He                                                                                |
|----|----------------------------------------------------------------------------------------------------|----------------------------------------------------------------------------------------------------|----------------------------------------------------------------------------------------------------|----------------------------------------------------------------------------------------------------|-----------------------------------------|--------------------------------------------------------------------------------------------|----------------------------------------------------------------------------------------------|
| )e | Student 10<br>mographics                                                                                      | School<br>Selection                                                                                       | Dependency<br>Status                                                                                       | Parent<br>Demographics                                                                                       | Financial II<br>Information             | Sign &<br>Submit                                                                           | Confirmati                                                                                   |
| F  | Parent Fina                                                                                                   | ncial Inform                                                                                              | ation                                                                                                    |                                                                                                    |                                         | Help                                                                                       | and Hints                                                                                    |
| ſ  | Attenti<br>2019 ta                                                                                            | on! You must pro<br>x return on this p                                                                    | vide financial infor                                                                                       | mation from your mo                                                                                          | ther's                                  | Parents Fil<br>Income Ta:<br>Question 7                                                    | led 2019<br>x Return?<br>'9                                                                  |
|    | 💟 • Applica                                                                                                   | tion was success                                                                                          | fully saved.                                                                                               |                                                                                                    |                                         | This question<br>or not your<br>filed or will the<br>income tax<br>parents are             | on asks whether<br>parents have<br>file a 2019<br>return. If your<br>now married             |
|    | For 2019, has yo<br>or another tax re<br>What type of ino                                                     | tur mother comple<br>tum?<br>ome tax return did<br>S 1040                                                 | eted her IRS incon<br>I your mother file f                                                                 | ne tax return Airea                                                                                          | dy completed 🔻                          | married in 2<br>this questio<br>a couple. If<br>are either n<br>divorced, se<br>widowed, a | 2019) answer<br>n about them as<br>your parents<br>ot married,<br>eparated, or<br>nswer this |
|    | For 2019, what is<br>according to her                                                                         | s your mother's ta<br>tax return?                                                                         | x filing status                                                                                            | Single                                                                                                    | •                                       | question at<br>who is repo<br>information<br>application.                                  | out the parent<br>inting financial<br>on this                                                |
|    | Applying<br>FAFSA                                                                                             | is faster and eas<br>with the IRS Data                                                                    | ier if you transfer<br>Retrieval Tool (IR)                                                                 | your tax return inform<br>S DRT)!                                                                            | ation into this                         | Select the c<br>indicates yo<br>2019 incom<br>filing status                                | option that<br>our parents'<br>we tax return                                                 |
|    |                                                                                                    |                                                                                                    | LINK TO IRS                                                                                                |                                                                                                    |                                         | • Already e                                                                                | mmietert                                                                                     |
| 1  | What was your in                                                                                              | nother's adjusted                                                                                         | gross income for 2                                                                                         | 20197 This                                                                                                   |                                         | _                                                                                          |                                                                                              |
|    |                                                                                                    |                                                                                                    | INCOME                                                                                                    | ESTIMATOR \$                                                                                                 | 60.000 00                               |                                                                                            |                                                                                              |
|    | How much did y<br>tips. etc.) in 2011<br>+ Schedule 1 lin<br>(Form 1085).                                     | our mother earn fr<br>?? This amount is<br>as 3 + 6 + Box 14                                              | rom working (wage<br>the total of IRS Fo<br>(Code A) of IRS S                                              | es, salaries, s<br>orm 1040-line 1<br>Schedule K-1                                                           | 53,000 00                               |                                                                                            |                                                                                              |
|    | You indicated the<br>Schedule 17 Sel<br>filed a Schedule<br>expenses, IRA d<br>Permanent Fund<br>information. | st your mother file<br>ect No if your mot<br>1 to report: unem<br>eduction, student<br>dividend, or virtu | d an IRS 1040. Di<br>ther did not file a S<br>sployment comper<br>loan interest dedu<br>al currency. Cilck | d she file a<br>Schedule 1 or only<br>Isation, educator<br>Isatia, educator<br>Isatia, aska<br>here for more | (Blank V)                               |                                                                                            |                                                                                              |
|    |                                                                                                    |                                                                                                    | the second second                                                                                          | Contraction of Contraction                                                                                   | 100000000000000000000000000000000000000 | -                                                                                          |                                                                                              |

| In 2019 or 2020, did you, your mother, or anyone in your mother's<br>benefits from any of the federal benefits programs listed below? (                                                                                                    | s household<br>Check all the | receive<br>at apply or    | Help and Hints                                                              |
|----------------------------------------------------------------------------------------------------|------------------------------|---------------------------|-----------------------------------------------------------------------------|
| check None of the above. If, at the time you are completing the<br>mother, or anyone in your mother's household did NOT receive a                                                                                                    | FAFSA, you<br>ny of these    | benefts                   | Parents Filed 2019                                                          |
| during 2019 or 2020, but do receive any of them on or before Der<br>must return to the FAFSA and update your response.                                                                                                    | cémber 31,                   | 2020. you                 | Question 79                                                                 |
| Answering these questions will not reduce eligibility for student ai                                                                                                    | d or these p                 | orograms.                 | This question asks whether                                                  |
| Medicaid Medicaid                                                                                                    |                              | fied or will file a 2019  |                                                                             |
| Supplemental Security Income (SSI)                                                                                                    |                              | noome tax return. If your |                                                                             |
| <ul> <li>Supplemental Nutrition Assistance Program (SNAP)</li> </ul>                                                                                                    |                              | (even if they were not    |                                                                             |
| Free or Reduced Price School Lunch                                                                                                    |                              |                           | this nuestion about them as                                                 |
| Temporary Assistance for Needy Families (TANF)                                                                                                    |                              |                           | a couple. If your parents                                                   |
| Special Supplemental Nutrition Program for Women, Infanta                                                                                                    | and Childr                   | en (WIC)                  | are either not married,<br>divorted separated or                            |
| None of the above                                                                                                    |                              |                           | widowed, answer this<br>question about the parent                           |
| Do you want to skip the remaining questions about your and your<br>income and assets?                                                                                                    | mother's                     | Blank ¥                   | who is reporting financial<br>information on this<br>application.           |
| Enter the amount of your mothers' income tax for 2019. This<br>amount is the total of IRS Form 1040 Line 14 minus Line 2 of                                                                                                    | s                            | 5,000 00                  | Select the option that<br>indicates your parents'<br>2019 income tax return |
| Schedule 2.                                                                                                    |                              |                           | filing status:                                                              |
| 2013 Additional Financial Information                                                                                                    |                              | 2002/2                    | Areany commeted                                                             |
| Education credits (American Opportunity Tax Credit or Lifetime<br>Learning Tax Credit) from IRS Form 1040 Schedule 3-line 3                                                                                                    | s                            | 0 00                      |                                                                             |
| Child support your mother paid because of divorce or<br>separation or as a result of a legal requirement. Do not include<br>support for children in your mother's household.                                                                                                    | s                            | 0 00                      |                                                                             |
| Taxable earnings from need-based employment programs,<br>such as Federal Work-study and need-based employment<br>portions of fellowships and assistantships                                                                                                    | s                            | 0 00                      |                                                                             |
| Student college grant and scholarship aid reported to the IRS<br>in your mother's income. Includes AmerCorps benefits<br>(awards, lung allowances, and interest acrual payments), as<br>well as grant and scholarship portions of fellowships and<br>assistantships                                                                             | 5                            | 0 00                      |                                                                             |
| Combat pay or special combat pay. Only enter the amount that<br>was taxable and included in your mother's adjusted gross<br>income. Do not enter untaxed combat pay reported on the W-2<br>in Box 12, Code Q.                                                                                                    | 5                            | 0]00                      |                                                                             |
| Earnings from work under a Cooperative Education Program<br>offered by a college                                                                                                    | 3                            | 0.00                      |                                                                             |
| 2019 Untaxed Income                                                                                                    |                              |                           |                                                                             |
| Payments to tax-deferred pension and retirement savings<br>plans (said directly or withheld from earnings), including, but<br>not limbed to amounts reported on the W-2 Form in Boxes<br>12a through 12d, codes D, E, F, G, H, and S. Don't include<br>amounts reported in code DD (employer contributions toward<br>employee health benefits). | s                            | 0.00                      |                                                                             |
| IRA deductions and payments to self-employed SEP, SIMPLE,<br>Keogh, and other qualified plans from IRS Form 1040<br>Schedule 1-total of lines 15 + 19                                                                                                    | s                            | 0 00                      |                                                                             |
| Child support received for all children. Do not include foster<br>care or adoption payments.                                                                                                    | \$                           | 0 00                      |                                                                             |
| Tax exempt interest income from IRS Form 1040-line 2a                                                                                                    | 5                            | 0 00                      |                                                                             |
| Untaxed portions of IRA distributions and pensions from IRS<br>Form 1040-lines (4a + 4c) - (4b + 4d). Exclude rollovers. If<br>negative, enter a zero here                                                                                                    | s                            | 0 00                      |                                                                             |
| Housing, food, and other living allowances paid to members of<br>the military, clergy, and others (including cash payments and<br>cash value of benefist). Do not include the value of on-base<br>military housing or the value of a basic military allowance for<br>housing.                                                                   | \$                           | 0 00                      |                                                                             |

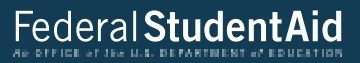

|             | Veterans noneducation benefits such as Disability, Death<br>Pension, or Dependency & Indemnity Compensation (DIC)<br>and/or VA Educational Work-Study allowances                                                                       | S                  | 00.00 |                       |
|-------------|----------------------------------------------------------------------------------------------------|--------------------|-------|-----------------------|
|             | Other untaxed income not reported, such as workers'<br>compensation, disability benefits, etc.                                                                                                    | S                  | 0.00  |                       |
|             | On the day you submitted your FAFSA, did the total amount of<br>current <u>assets</u> exceed \$2,800.00?                                                                                                    | your mother's      | No V  |                       |
|             | On the day you submitted your FAFSA, what was your mother's<br>total current balance of cash, savings, and checking accounts?                                                                                                    | 5 S                | .00   |                       |
|             | On the day you submitted your FAFSA, what was the net worth<br>your mother's investments, including real estate (not your moth<br>home)?                                                                                               | er's               | .00   |                       |
|             | On the day you submitted your FAFSA, what was the net worth<br>your mother's current businesses and/or investment farms? Do<br>include a family farm or family business with 100 or fewer full-t<br>or full-time equivalent employees. | of s<br>n't<br>ime | .00   |                       |
|             |                                                                                                    | REVIOUS            | EXT   |                       |
|             | NEED HELP? SAVE CLEAR ALL DATA                                                                                                    |                    | EXIT  |                       |
| Site Last U | pdated: Sunday, September 27, 2020                                                                                                    |                    |       | Download Adobe Reader |
| Privacy     |                                                                                                    |                    |       |                       |

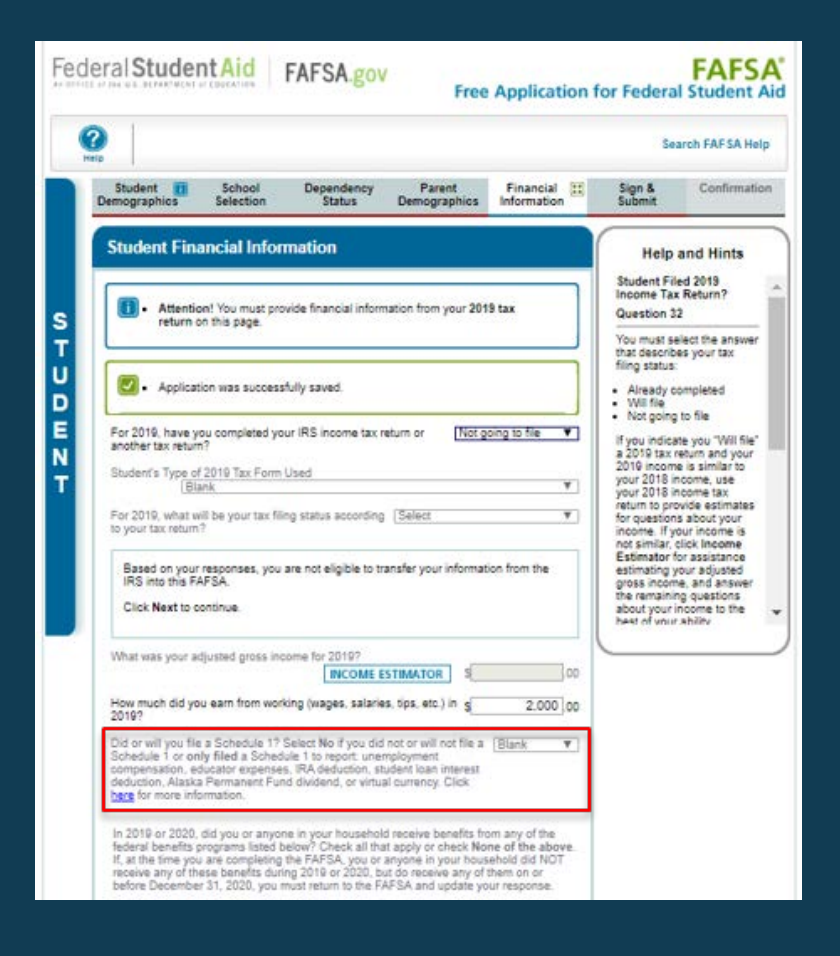

| Answering these questions will not reduce eligibility for student a                                                                                                    | id or these pr | rograms.  | Units and Write                                                                                               |   |
|----------------------------------------------------------------------------------------------------|----------------|-----------|----------------------------------------------------------------------------------------------------|---|
| Medicaid                                                                                                    |                |           | neip and hints                                                                                                |   |
| Supplemental Security Income (SSI)                                                                                                    |                |           | Student Filed 2019                                                                                            |   |
| Supplemental Nutrition Assistance Program (SNAP)                                                                                                    |                |           | Question 22                                                                                                   | 1 |
| Free or Reduced Price School Lunch                                                                                                    |                |           | Spession of                                                                                                   |   |
| Temporary Assistance for Needy Families (TANE)                                                                                                    |                |           | You must select the answer<br>that describes your tax                                                         |   |
| Special Supplemental Nutrition Program for Women, Infants                                                                                                    | , and Childre  | in (WIC)  | filing status:                                                                                                | 1 |
| None of the above                                                                                                    |                |           | Aiready completed     Mill File                                                                               | I |
| To you want to skip the remaining questions about your income a                                                                                                    | ind assets?    | [Blank ¥] | Not going to file                                                                                             | l |
| Total day and all south and the Res Address                                                                                                    | -              |           | a 2019 tax return and your                                                                                    | ľ |
| inter the amount of your income tax for 2019.                                                                                                    | 5              | 00        | your 2018 income, use                                                                                         |   |
| 2019 Additional Financial Information                                                                                                    |                |           | your 2018 income tax                                                                                          |   |
| Education credits (American Opportunity Tax Credit or Lifetime Learning Tax Credit) from IRS Form                                                                                                    | \$             | 00        | for questions about your<br>income. If your income is                                                         |   |
| Child support you paid because of divorce or separation or as<br>a result of a legal requirement. Do not include support for<br>children in your household.                                                                                                    | \$             | 0 00      | not similar, click Income<br>Estimator for assistance<br>estimating your adjusted<br>gross income, and answer |   |
| Taxable earnings from need-based employment programs,<br>such as Federal Work-study and need-based employment<br>portions of fellowships and assistantships                                                                                                    | s              | 0]00      | the remaining questions<br>about your income to the<br>best of your ability                                   |   |
| Student college grant and scholarship aid reported to the IRS<br>in your income. Includes AmeriCorps benefits (awards, living<br>allowances, and interest accrual payments), as well as grant<br>and scholarship portions of fellowships and assistantships                                                                                      | s              | .00       |                                                                                                    |   |
| Combat pay or special combat pay. Only enter the amount that<br>was taxable and included in your adjusted gross income. Do<br>not enter untaxed combat pay reported on the W-2 in Box 12.<br>Code Q.                                                                                                    | 5              | 00        |                                                                                                    |   |
| Earnings from work under a Cooperative Education Program offered by a college                                                                                                    | s              | 0 00      |                                                                                                    |   |
| 2019 Untaxed Income                                                                                                    | . 194-         |           |                                                                                                    |   |
| Payments to tax-deferred pension and retriement savings<br>plans (paid directly or withheid from earnings), including, but<br>not limited to, amounts reported on the W-2 Porm in Boxes<br>12a through 12d, codes D, E, F, G, H, and S, Dan't include<br>amounts reported in code DD (employer contributions toward<br>employee health benefits) | s              | 0 00      |                                                                                                    |   |
| IRA deductions and payments to self-employed SEP, SIMPLE,<br>Keogh and other qualified plans from IRS Form                                                                                                    | s[             | .00       |                                                                                                    |   |
| Child support received for all children. Do not include foster<br>care or adoption payments.                                                                                                    | 5              | 0 00      |                                                                                                    |   |
| Tax exempt interest income from IRS Form                                                                                                    | S              | 00        |                                                                                                    |   |
| Untaxed portions of IRA distributions and pensions from IRS Form                                                                                                    | 5              | 00        |                                                                                                    |   |
| Housing, food, and other living allowances paid to members of<br>the military, clergy, and others (including cash payments and<br>cash value of benefits). Do no include the value of on-base<br>military housing or the value of a basic military allowance for<br>housing                                                                      | s[             | 0.00      |                                                                                                    |   |

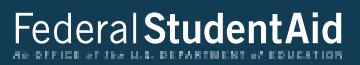

|             | Veterans noneducation benefits such as Disability, Death<br>Pension, or Dependency & Indemnity Compensation (DIC)<br>and/or VA Educational Work-Study allowances                                                                                                    | s0.00            |                       |
|-------------|----------------------------------------------------------------------------------------------------|------------------|-----------------------|
|             | Other untaxed income not reported, such as workers'<br>compensation, disability benefits, etc.                                                                                                    | s0.00            |                       |
|             | Money received, or paid on your behalf (e.g., bills), not<br>reported elsewhere on this form. This includes money that you<br>received from a parent or other person whose financial<br>information is not reported on this form and that is not part of a<br>legal child support agreement | , S <u>0</u> .00 |                       |
|             | On the day you submitted your FAFSA, what was your total curre<br>balance of cash, savings, and checking accounts?                                                                                                    | ent s 200.00     |                       |
|             | On the day you submitted your FAFSA, what was the net worth o<br>your investments, including real estate (not your home)?                                                                                                    | ™ \$00           |                       |
|             | On the day you submitted your FAFSA, what was the net worth o<br>your current businesses and/or investment farms? <b>Don't include</b><br>family farm or family business with 100 or fewer full-time or full-ti<br>equivalent employees.                                                    | of s 0.00<br>me  |                       |
|             | < <u>PRI</u>                                                                                                    |                  |                       |
|             | NEED HELP? SAVE CLEAR ALL DATA                                                                                                    | EXIT             |                       |
| Site Last U | pdated: Sunday, September 27, 2020                                                                                                    |                  | Download Adobe Reader |
| Privacy     | 1                                                                                                    |                  |                       |

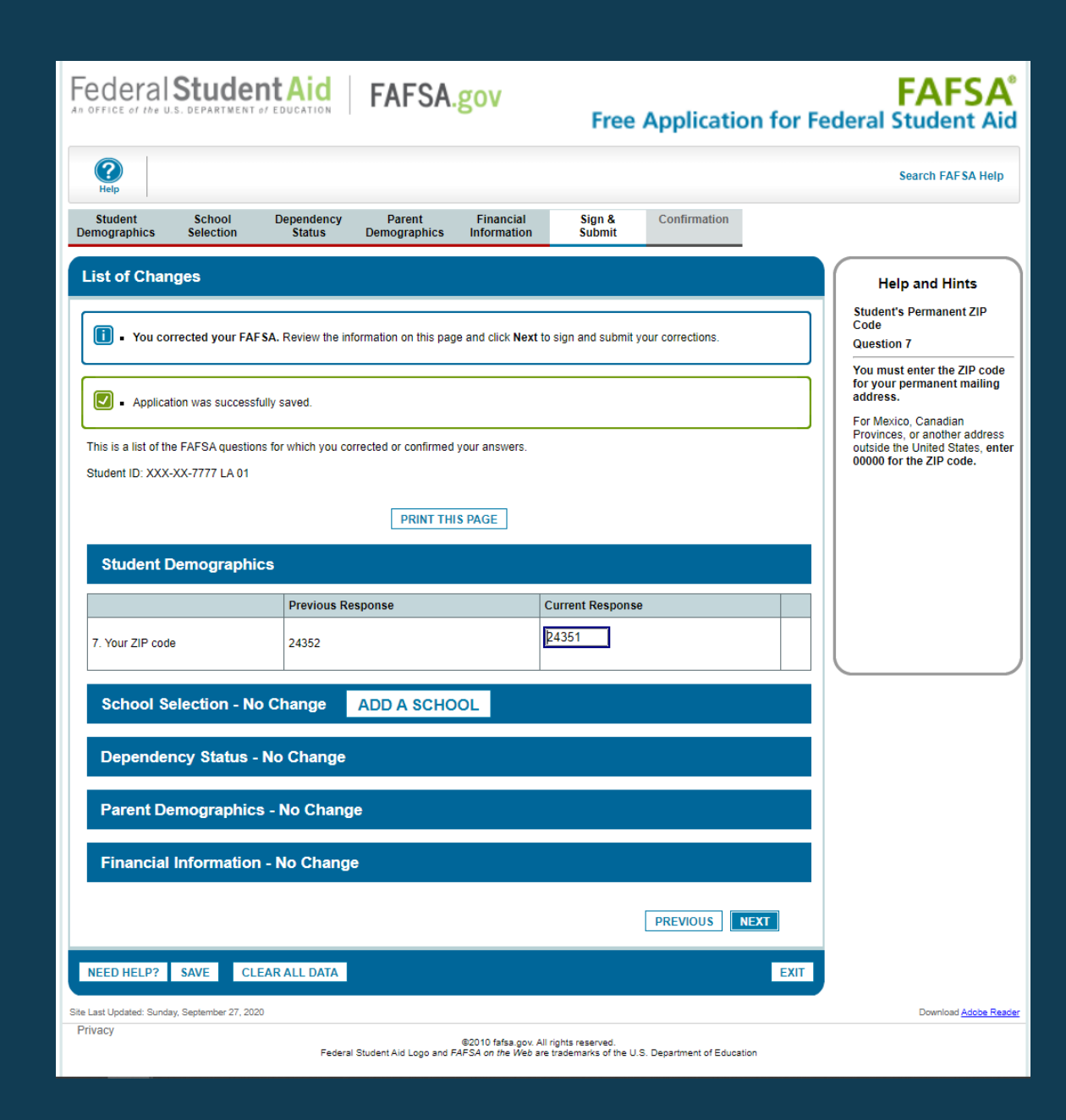

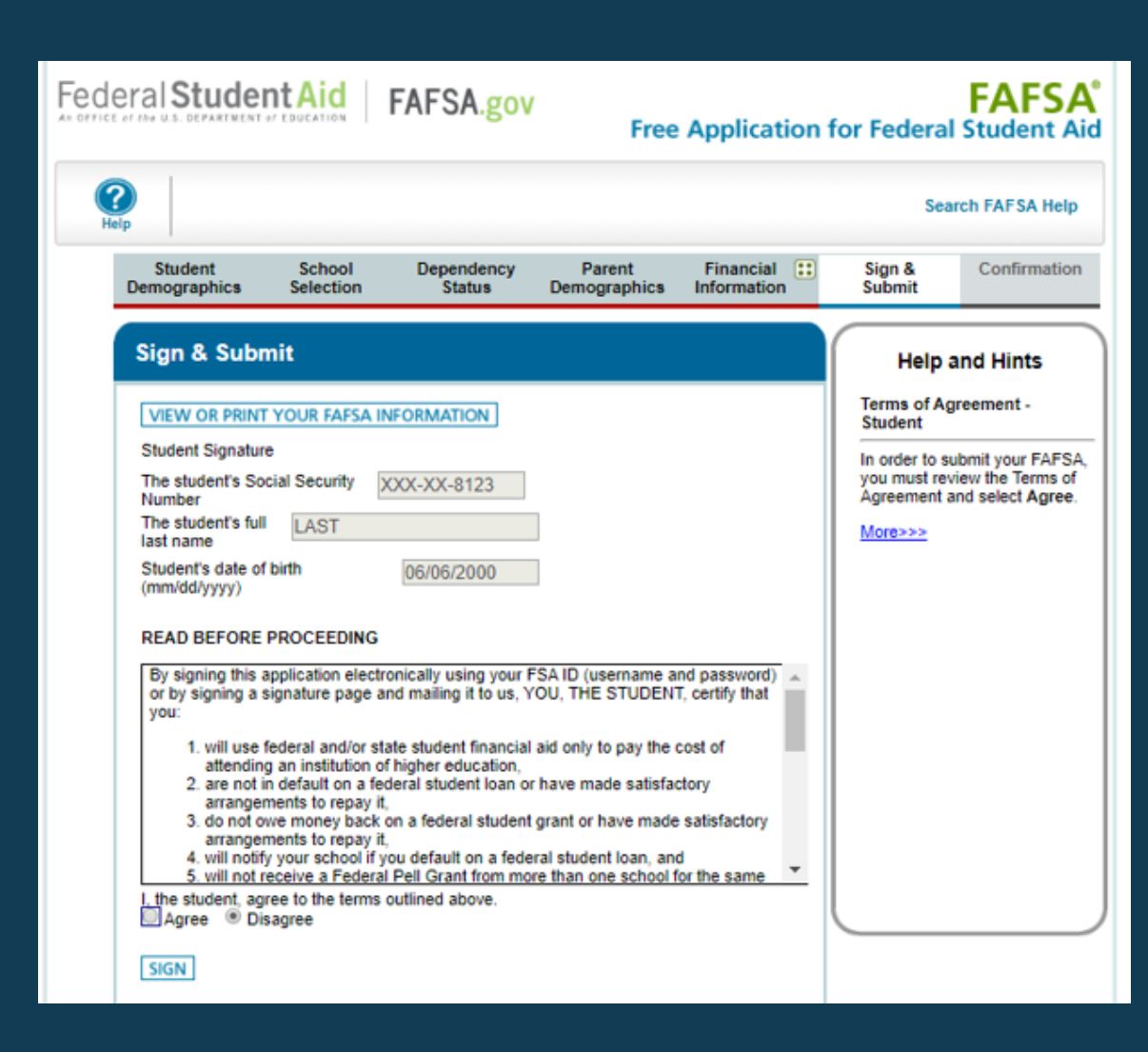

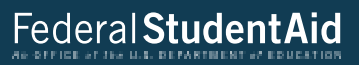

| Parent Signature<br>Information about the Mother:                                                                                                    |                                                                                                    |                                |
|----------------------------------------------------------------------------------------------------|----------------------------------------------------------------------------------------------------|--------------------------------|
| Mother's Social Security Number                                                                                                    | XXX-XX-3333                                                                                                    | Help and Hints                 |
| Mother's last name                                                                                                    | DE                                                                                                    | Terms of Agreement             |
| Mother's date of birth                                                                                                    | 01/01/1962                                                                                                    | Student                        |
| READ BEFORE PROCEEDING                                                                                                    |                                                                                                    | In order to submit your FAFSA, |
| By signing this application electronically using your<br>or by signing a signature page and mailing it to us,<br>of the information you provided is true and complet<br>and you agree, if asked:<br>1. to provide information that will verify the act<br>2. to provide U.S. or state income tax forms the<br>You also certify that you understand that the Secre<br>to verify information reported on your application w<br>and other federal agencies. | FSA ID (username and password)<br>YOU, THE PARENT, certify that all<br>to the best of your knowledge<br>curacy of your completed form<br>hat you filed or are required to file.<br>tary of Education has the authority<br>ith the Internal Revenue Service | Agreement and select Agree.    |
| What is your (the parent's) FSA ID?<br>Do not enter the FSA ID if you are not the parent.<br>FSA ID Username, E-mail Address, or Mobile Numb<br>550126006test<br>FSA ID Password<br><br>Other options to sign and submit<br>SIGN                                                                                                    | er<br><u>Create an FSA ID</u><br><u>Forgot Username</u><br><u>Forgot Password</u>                                                                                                    |                                |
| PREV                                                                                                    | OUS SUBMIT MY FAFSA NOW                                                                                                    |                                |
| NEED HELP? SAVE CLEAR ALL DATA                                                                                                    | EXIT                                                                                                    |                                |
| /pdated: Sunday, September 27, 2020                                                                                                    |                                                                                                    | Download Adobe Reader          |
| 1                                                                                                    |                                                                                                    |                                |

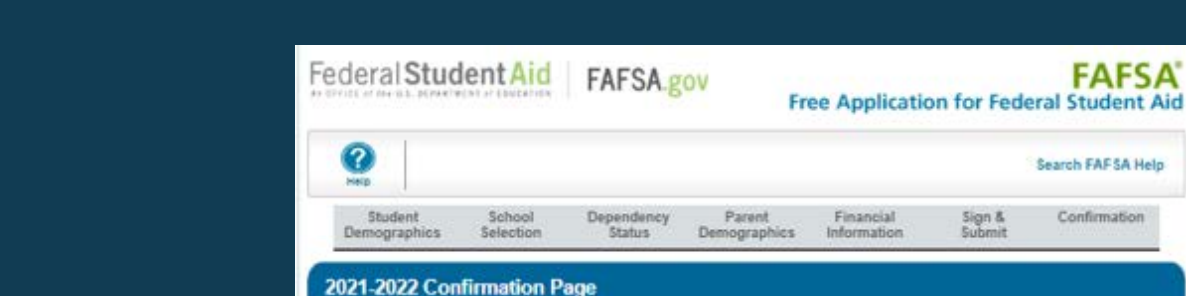

Your confirmation page has been sent to you at the e-mail address: test@gmail.com

# PRINT THIS PAGE

Confirmation Number: 8 02300500008 01 05/15/2020 21:40:44 Data Release Number (DRN); 8542

Sign & Submit

Financial

Congratulations, FIRST! Your FAFSA was successfully submitted to Federal Student Aid.

## "- What Happens Next

- You will receive an e-mail version of this page.
   In 3-5 business days, you will receive an e-mail notifying you that your FAFSA was processed.
- Your FAFSA information will be made available to your school(s), and they will use it to determine the aid you may be eligible to receive.
- · Your school(s) will contact you if they need more information or when they are ready to discuss your financial aid award.
- · If you have questions about your financial aid package, contact your school(s).

### School(s) on your FAFSA:

| School Name        | Graduation Rate | Retention Bate | Transfer Bate | Additional Information from College Scorecard |
|--------------------|-----------------|----------------|---------------|-----------------------------------------------|
| UNIVERSITY OF IOWA | 73%             | 87%            | 21%           | NA                                            |
| COLUMBIA COLLEGE   | 20%             | 63%            | 0%            | NA                                            |

### Eligibility Information

Estimated Expected Family Contribution (EFC) = 005928 The EFC is a measure of how much you can contribute to the cost of your education. Schools use your EFC to determine your federal student aid eligibility.

The EFC is not how much aid you will receive or how much you have to pay for college.

Based on the eligibility criteria, you may be eligible for the following:

Direct Stafford Loan Estimate - \$5,500.00 You may also be eligible to receive other federal, state, or institutional grants, scholarships, and/or work-study.

In addition, you should learn about federal tax benefits for education, including the American Opportunity Tax Credit (AOTC).

Your parent(s) indicated that they had filed an IRS tax return when they provided their financial information and it appears that they were eligible to use the IRS Data Retrieut Tool, which allows them to transfer their IRS tax return information directly into your FAFSA. The benefit of using the tool is that it's the easiest way to provide accurate tax information, and it also eliminates the need for providing a copy of your parents' tax return to the financial aid office at your college. Once your FAFSA has been processed, you can return to FAFSA on the Web and your parent(s) can use the tool to transfer their tax information.

If you have questions, visit Studentaid ed powfafsahelo

| 18      |          |
|---------|----------|
| ) Share | 9 Terret |

EXIT

FAFSA

Search FAFSA Help

Confirmation

Bits Lost Updated: Sunday: September 27, 2020